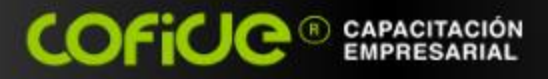

# bienvenida al curso:

## ASPEL-COI 8.0® USO DE HERRAMIENTAS PARA FACILITAR EL CUMPLIMIENTO DE LA CONTABILIDAD ELECTRÓNICA

COFICE

EXPOSITOR: L.C. CÉSAR RICARDO ZARAGOZA GONZÁLEZ

www.cofide.mx

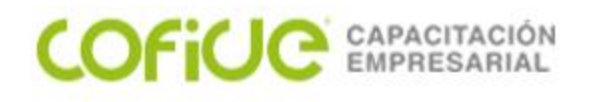

## **OBJETIVO:**

Al término del evento el participante adquirirá los conocimientos necesarios para facilitar el cumplimiento de la obligación de llevar la Contabilidad Electrónica, así como conocer las herramientas que le permitirán, de forma más simple, el registro de las operaciones en un ente económico en el sistema Aspel-COI 8.0®

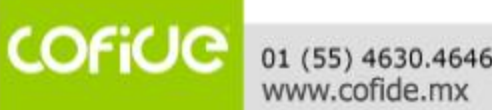

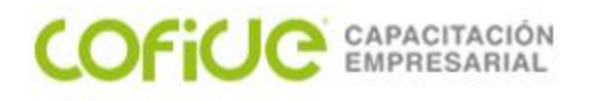

#### **TEMARIO:**

- I. ¿QUÉ ES LA CONTABILIDAD ELECTRÓNICA Y EN QUÉ CONSISTE?
  - a) Obligación de registro y envío de la contabilidad electrónica
  - b) ¿En qué consiste la preparación y envío de la contabilidad electrónica?
- II. HERRAMIENTAS PARA EL REGISTRO DE LA INFORMACIÓN FINANCIERA
  - a) Exportación de información de COI a Excel
  - b) Definición de "layouts" para importar información de Excel a COI
  - c) Importación de información de Excel a COI (cuentas)
- III. HERRAMIENTAS DE CAPTURA EFICIENTE DE PÓLIZAS
  - a) Pólizas modelo
  - b) Copiar y pegar pólizas
  - c) Importación de pólizas desde Excel
  - d) Pólizas inteligentes

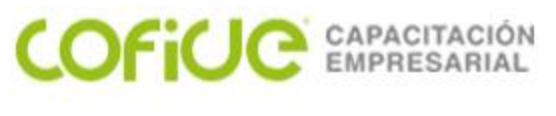

#### **TEMARIO:**

- IV. HERRAMIENTAS PARA EL MANEJO DE LA CONTABILIDAD ELECTRÓNICA
  - a) Validador de CFDI
  - b) Depósito de documentos digitales
  - c) Buzón contable
  - d) Configuración del sistema para el control de la contabilidad electrónica
  - e) Configuración de cuentas contables
  - f) Registro de los datos fiscales en las pólizas, para el cumplimiento oportuno y correcto
  - g) Importación de información desde Excel
  - h) Generación de archivos de envío al SAT

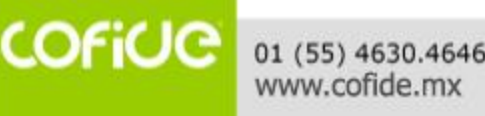

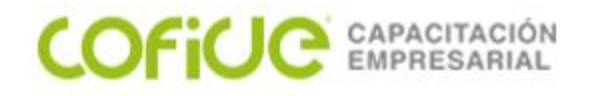

## ¿QUÉ ES LA CONTABILIDAD ELECTRÓNICA Y EN QUÉ CONSISTE?

COFICE 01 (55) 4630.4646 www.cofide.mx

5

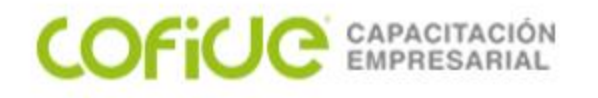

### **FUNDAMENTO LEGAL**

En las fracciones III y IV del artículo 28 del Código Fiscal de la Federación, se establece que los contribuyentes obligados a llevar contabilidad deberán registrar las operaciones en medios electrónicos conforme lo establezcan el reglamento del CFF y las disposiciones de carácter general que emita el SAT. Además, **ingresarán de forma mensual su información contable a través de la página de Internet del SAT, conforme a las reglas de carácter general que se emitan para tal efecto.** 

Ahora bien, en el artículo 33, inciso B, fracción III del Reglamento del CFF se establece que los asientos contables deberán permitir la identificación de cada operación, acto o actividad y sus características, relacionándolas con los folios asignados a los comprobantes fiscales digitales o con la documentación comprobatoria, de tal forma que se pueda identificar la forma de pago, las distintas contribuciones, tasas y cuotas, incluyendo aquellas operaciones, actos o actividades por las que no se deban pagar contribuciones, de acuerdo a la operación, acto o actividad de que se trate.

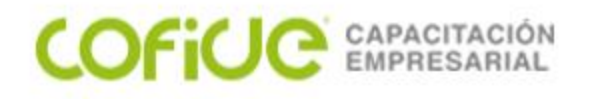

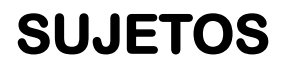

#### **SUJETOS OBLIGADOS:**

- Personas morales (incluidas las personas morales con fines no lucrativos)
- Personas físicas con actividades empresariales y profesionales, cuyos ingresos anuales sean superiores a dos millones de pesos y los que obtengan ingresos por arrendamiento, cuando no utilicen la aplicación Mis cuentas.

#### **SUJETOS NO OBLIGADOS:**

- La federación, entidades federativas, municipios, sindicatos obreros, entidades de la administración pública paraestatal, excepto cuando realicen actividades empresariales.
- Las sociedades, asociaciones civiles y fideicomisos autorizados para recibir donativos deducibles cuyos ingresos anuales hayan sido menores a dos millones de pesos, y las asociaciones religiosas siempre que registren sus operaciones en la aplicación Mis cuentas.

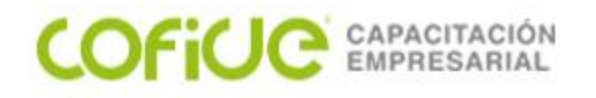

**SUJETOS** 

#### **SUJETOS NO OBLIGADOS:**

- Personas físicas asalariadas.
- Las personas físicas con ingresos por arrendamiento y las personas físicas con ingresos por servicios profesionales con ingresos anuales menores a dos millones de pesos y que ingresen sus operaciones en la aplicación Mis cuentas.
- Los contribuyentes del régimen de incorporación fiscal que registren sus operaciones en la aplicación **Mis cuentas.**
- Las personas físicas que obtengan ingresos por intereses o ingresos esporádicos.

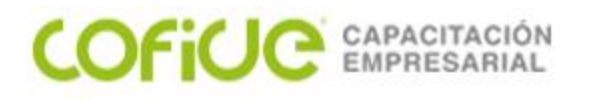

## ¿QUÉ, CUÁNDO Y CÓMO SE PRESENTA?

Conforme a la regla 2.8.1.4 de la Resolución Miscelánea Fiscal, la contabilidad electrónica consiste en el envío a través del buzón tributario, de la siguiente información:

- Catálogo de cuentas utilizado en el periodo, conforme a la estructura señalada en el Anexo 24, apartado A; a este se le agregará un campo con el código agrupador de cuentas del SAT contenido en el apartado B, del mismo anexo.
   El catálogo de cuentas de los contribuyentes, para los efectos de esta fracción, se enviará al menos a nivel de cuenta de mayor y subcuenta a primer nivel con excepción de los contribuyentes que en su catálogo de cuentas generen únicamente cuentas de nivel mayor, en cuyo caso deberá asociarse a nivel de subcuenta de primer nivel del código agrupador publicado en el Anexo 24, Apartado B.
- 2. Balanza de comprobación que incluya saldos iniciales, movimientos del periodo y saldos finales de todas y cada una de las cuentas de activo, pasivo, capital, resultados (ingresos, costos, gastos y resultado integral de financiamiento) y cuentas de orden, conforme al Anexo 24, apartado C.

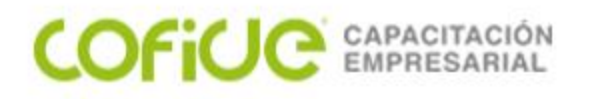

## ¿QUÉ, CUÁNDO Y CÓMO SE PRESENTA?

3. Las pólizas y los auxiliares de cuenta de nivel mayor o subcuenta de primer **nivel** que incluyan el nivel de detalle con el que los contribuyentes realicen sus registros contables. En cada póliza se deben distinguir los folios fiscales de los comprobantes fiscales que soporten la operación, permitiendo identificar la forma de pago, las distintas contribuciones, tasas y cuotas, incluyendo aquellas operaciones, actos o actividades por las que no se deban pagar contribuciones, de acuerdo a la operación, acto o actividad de que se trate, de conformidad con el artículo 33, apartado B, fracción III del Reglamento del CFF. En las operaciones relacionadas con un tercero deberá incluirse la clave en el **RFC de este**, conforme al Anexo 24, apartado D. **Cuando no se logre identificar** el folio fiscal asignado a los comprobantes fiscales dentro de las pólizas contables, el contribuyente podrá, a través de un reporte auxiliar relacionar todos los folios fiscales, la clave en el RFC y el monto contenido en los comprobantes que amparen dicha póliza, conforme al Anexo 24, apartado E. Los auxiliares de la cuenta de nivel mayor y/o de la subcuenta de primer nivel deberán permitir la identificación de cada operación, acto o actividad, conforme al Anexo 24, apartado F.

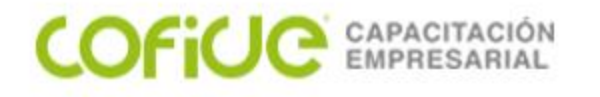

## ¿QUÉ, CUÁNDO Y CÓMO SE PRESENTA?

En la regla 2.8.1.5 de la RMF, se establece que los contribuyentes que estén obligados a llevar contabilidad y a ingresar de forma mensual su información contable a través de la página de Internet del SAT, con excepción de los contribuyentes obligados a hacerlo a través de la herramienta **Mis cuentas**, deberán enviar a través del Buzón Tributario:

1. El catálogo de cuentas se enviará por primera vez cuando se entregue la primera balanza de comprobación y en caso de que se modifique el catálogo de cuentas al nivel de las cuentas que fueron reportadas.

II. Las balanzas de comprobación conforme a los siguientes plazos: a) Las personas morales, excepto las del sistema financiero, enviarán de forma mensual su información contable a más tardar en los primeros 3 días del segundo mes posterior, al mes que corresponde la información a enviar, por cada uno de los meses del ejercicio fiscal de que se trate. b) Las personas físicas, enviarán de forma mensual su información contable a más tardar en los primeros 5 días del segundo mes posterior al mes que corresponde la información contable a enviar, por cada uno de los meses del ejercicio fiscal de que se trate. c) Tratándose de contribuyentes emisores de valores que coticen en las bolsas de valores, enviarán la información en archivos mensuales por cada trimestre, a más tardar el día 3 de los dos meses siguientes a que termine el trimestre correspondiente.

d) Tratándose de personas morales y físicas dedicadas a las actividades agrícolas, silvícolas, ganaderas o de pesca, que hayan optado por realizar pagos provisionales del ISR en forma semestral, podrán enviar su información contable de forma semestral, a más tardar dentro de los primeros 3 y 5 días, respectivamente, del segundo mes posterior al último mes reportado en el semestre, mediante seis archivos que correspondan a cada uno de los meses que reporten.

e) Tratándose de personas morales el archivo correspondiente a la balanza de comprobación ajustada al cierre del ejercicio, se enviará a más tardar el día 20 de abril del año siguiente al ejercicio que corresponda; en el caso de las personas físicas, a más tardar el día 22 de mayo del año siguiente al ejercicio que corresponda.

COFILE CAPACITA

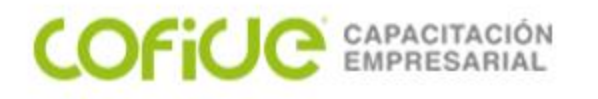

Los archivos podrán ser enviados nuevamente por la misma vía, tantas veces como sea necesario hasta que estos sean aceptados, a más tardar el último día del vencimiento de la obligación que corresponda.

Los archivos que hubieran sido enviados y rechazados por alguna causa informática, dentro de los dos últimos días previos al vencimiento de la obligación que le corresponda, podrán ser enviados nuevamente por la misma vía, dentro de los cinco días hábiles siguientes a la fecha en que se comunique a través del buzón tributario, la no aceptación para que una vez aceptados se consideren presentados en tiempo.

Cuando los contribuyentes no puedan enviar su información por no contar con acceso a Internet, podrán acudir a las ALSC donde serán atendidos por un asesor fiscal que los apoyará en el envío de la información desde la salas de Internet.

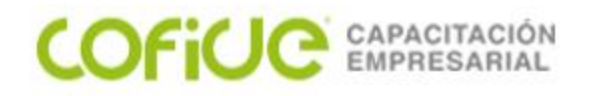

Procedimiento para el envío de la contabilidad electrónica:

- 1. Contar con la firma electrónica vigente.
- 2. Tener listos los archivos XML comprimidos en formato .ZIP
- 3. Ingresar a la página del SAT, Trámites y servicios, Buzón Tributario y autenticarse con su Firma Electrónica o bien con su usuario y contraseña, seleccionar Aplicaciones, Contabilidad Electrónica y Envío.
- Se deberá seleccionar la información a enviar, indicando alguno de los motivos de envío (Envío Mensual, Acto de Fiscalización, Fiscalización Compulsa, Devolución o Compensación), adjuntando los archivos de acuerdo al motivo de envío elegido.
- 5. El sistema solicita la confirmación del envío y al seleccionar "de acuerdo" se realiza el envío de la información contable. La información se procesará y posteriormente el contribuyente podrá ingresar a la consulta de acuses para verificar si su información terminó de procesarse y obtendrá el acuse definitivo de aceptación o rechazo de la misma.

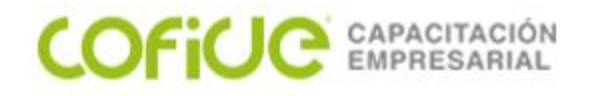

## IMPLEMENTACIÓN DE CONTABILIDAD ELECTRÓNICA EN ASPEL-COI 8.0

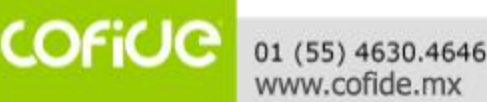

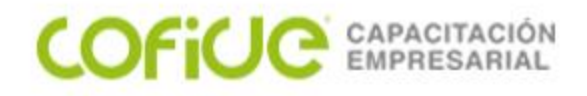

## CONFIGURACIÓN DEL SISTEMA

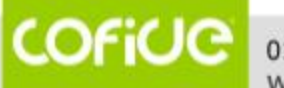

01 (55) 4630.4646 www.cofide.mx

## CONFIGURACIÓN

Primero tenemos que configurar los parámetros con las opciones que vamos a utilizar para la contabilidad electrónica. En esta ventana definiremos los datos fiscales de la empresa.

COFILE CAPACITACIÓN EMPRESARIAL

| Parámetros del siste   | ema |                                                         | 23 |
|------------------------|-----|---------------------------------------------------------|----|
| <u>L</u>               | Â   | <u>G</u> enerales Fi <u>s</u> cales                     |    |
| Datos de la<br>empresa |     | Tipo de <u>p</u> ersona Moral 🔽                         |    |
|                        |     | Tipo de empresa SOCIEDAD ANÓNIMA<br>Eecha de 20/03/2009 |    |
| Configuración de<br>BD |     | Nacional                                                |    |
| =                      | ≣   | Tipo régimen REGIMEN GENERAL DE LEY                     |    |
| Cuentas                |     | Nombre FERNANDEZ LOPEZ LUIS ARTURO                      |    |
|                        |     | BFC FELL6509169R6                                       |    |
|                        |     | Poder notarial                                          |    |
| Pólizas                |     |                                                         |    |
| E.                     |     |                                                         |    |
| Activos                |     |                                                         |    |
| %L                     |     |                                                         |    |
| Fiscal                 |     |                                                         |    |
|                        | -   | Aceptar Cancelar Ayuda                                  |    |

Menú Configuración, Parámetros del sistema, Datos empresa, Fiscales

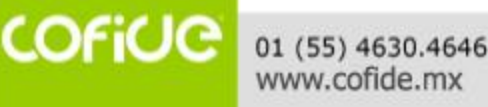

#### COFICE CAPACITACIÓN EMPRESARIAL

## CONFIGURACIÓN

| Parámetros del siste   | ema |                                                    | 23 |
|------------------------|-----|----------------------------------------------------|----|
|                        |     | DIOT Cuentas de flujo                              |    |
| Datos de la<br>empresa |     | Cuentas de flujo de efectivo                       |    |
|                        |     | + / -                                              |    |
| Configuración de<br>BD |     | Cuenta contable Banco Núm. cuenta Banco extra RFC  |    |
|                        | =   | 1102-001-000 002=BANAMEX 889329002 BNM840515VB1    |    |
| =\$                    | -   | 1102-002-000 012=BBVA BANC 5643478989 BBA830831LJ2 |    |
| Cuentas                |     | Q                                                  |    |
| Pólizas                |     |                                                    |    |
| <b>F</b>               |     |                                                    |    |
| Activos                |     |                                                    |    |
| Fiscal                 |     |                                                    |    |
| \$<br>                 | Ŧ   | Aceptar Cancelar Ayuda                             |    |

En esta ventana hay que configurar las cuentas que se utilizarán para el control de flujo de efectivo. Al definir los datos solicitados, cuando realices movimientos en los que se tengan que capturar los datos de la cuenta origen del dinero (en el caso de pagos) o la cuenta destino (en caso de cobros), se tomará dicha información y no será necesario capturarla por cada movimiento.

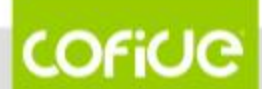

01 (55) 4630.4646 www.cofide.mx Menú Configuración, Parámetros del sistema, Fiscal, Cuentas de flujo

#### COFICE CAPACITACIÓN EMPRESARIAL

## CONFIGURACIÓN

Aquí deberás configurar la ruta en la que se encuentra el certificado de sellos y la llave privada, así como establecer la contraseña del certificado de sellos. No es requisito para el envío de la información, pero es recomendable hacerlo para que tenga mayor seguridad tu información enviada al SAT.

| Parámetros del sist         | ema |                                                                                                    | 23 |
|-----------------------------|-----|----------------------------------------------------------------------------------------------------|----|
| <b>Ts</b><br>Cuentas        | ^   | Generales                                                                                                    |    |
| Pólizas                     |     | Sellos digitales         Datos requeridos para contabilidad electrónica         Certificado         C:\Users\SOPORTE\Downloads\CSD_CBG150 |    |
| Activos                     |     | Lave privada     C:\Users\SOPORTE\Downloads\CSD_CBG150                                                                                    |    |
| Fiscal                      |     | Vigencia<br>Desde : 15/Febrero/2020 01:55:37 pm                                                                                           |    |
| Contabilidad<br>Electrónica |     | Hasta : 15/Febrero/2024 01:55:37 pm                                                                                                    |    |
| <b>D</b><br>Buzón contable  |     |                                                                                                    |    |
| S<br>Multimopeda            | •   | Avuda <u>Cancelar</u>                                                                                                    |    |

#### Menú Configuración, Parámetros del sistema, Contabilidad electrónica, Generales

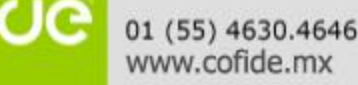

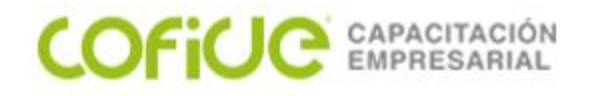

## CAPTURA DE RFC DE TERCEROS

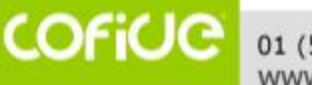

01 (55) 4630.4646 www.cofide.mx

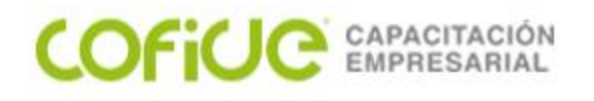

| Agregar datos fiscale        | s de terceros                                     | 8 |
|------------------------------|---------------------------------------------------|---|
| Tipo de RFC                  |                                                   |   |
| Nacional                     | ─ <u>E</u> xtranjero                              |   |
| <u>R</u> FC                  | CRE090320883                                      |   |
| Clave SAE                    |                                                   |   |
| Nombre                       | COMUNICACIONES RELACIONALES, SA DE CV             |   |
| DIOT                         |                                                   |   |
| <u>T</u> ipo de tercero      | 04=Proveedor Nacional                             |   |
| Tipo de operación            | 85=Otros                                          |   |
| Paí <u>s</u>                 |                                                   |   |
| Nacionali <u>d</u> ad        |                                                   |   |
| Forma de pago frecu          | uente                                             |   |
| Método de pago               | 03=Transferencia                                  |   |
| <u>B</u> anco                | 012=BBVA BANCOMER                                 |   |
| Banco e <u>x</u> tranjero    |                                                   |   |
| C <u>u</u> enta bancaria     | 0145765423                                        |   |
| Póliza dinámica              |                                                   |   |
| Contra <u>p</u> artida más o | común (ej. Gastos, inventario, etc.) 6101-002-000 | , |
|                              | Aceptar Cancelar Guardar (F3) Ayuda               |   |

En este catálogo deberás agregar los RFC de todos los terceros que se van a utilizar para el cumplimiento de la contabilidad electrónica, es decir, todos los terceros (proveedores, acreedores) a quienes se les realicen pagos. Además, ingresarás los RFC de clientes o de personas que realicen pagos a la empresa, como son deudores y en general cobros que se reciban y que implique definir cuentas de origen y destino.

Menú Fiscales, Operaciones con terceros DIOT, Datos fiscales de terceros, Agregar

01 (55) 4630.4646 www.cofide.mx

COFICIC

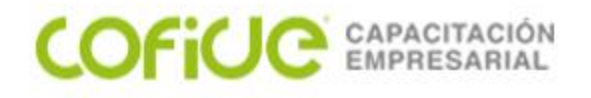

| CAMPO         | DESCRIPCIÓN                                                                                                    |
|---------------|----------------------------------------------------------------------------------------------------|
| Tipo de RFC   | Indica si el RFC que agregarás es<br>Nacional o Extranjero.                                                                                                    |
| RFC/ID Fiscal | Captura el RFC del tercero. Ten<br>cuidado porque este dato ya no<br>puede modificarse. En caso de ser<br>tercero extranjero será necesario<br>capturar el ID fiscal. |
| Es proveedor  | Activa esta casilla cuando el tercero<br>sea un proveedor o alguien a quien<br>le vayas a realizar pagos.                                                             |
| Nombre        | Captura el nombre o razón social<br>del tercero.                                                                                                    |

Menú Fiscales, Operaciones con terceros DIOT, Datos fiscales de terceros, Agregar

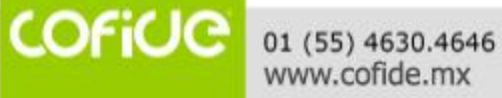

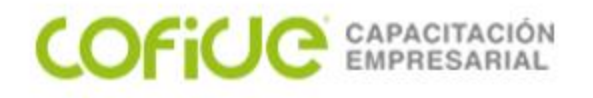

| DIOT              |                                                                                                    |
|-------------------|----------------------------------------------------------------------------------------------------|
| Tipo de tercero   | Indica si el proveedor es nacional,<br>extranjero o global.                                                                     |
| Tipo de operación | Indica si el proveedor te presta<br>servicios, otorga el uso o goce de<br>un bien inmueble o realiza otro tipo<br>de operación. |
| País              | Indica el país de procedencia en<br>caso de que el tercero sea<br>extranjero.                                                   |
| Nacionalidad      | Indica la nacionalidad del tercero en<br>caso de ser extranjero.                                                                |

#### Menú Fiscales, Operaciones con terceros DIOT, Datos fiscales de terceros, Agregar

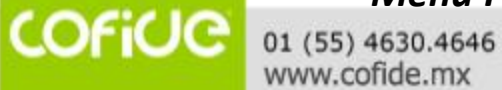

23

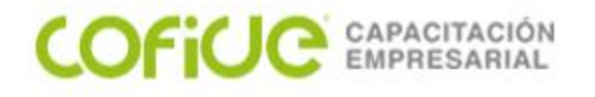

| FORMA DE PAGO FRECUENTE |                                                                                                    |
|-------------------------|----------------------------------------------------------------------------------------------------|
| Método de pago          | Indica la forma de pago al tercero o en que paga el<br>tercero normalmente. En caso de manejarse más de<br>una, configura la que se presente con mayor<br>frecuencia. Podrás modificar esta información al<br>establecer las formas de pago en cada movimiento. |
| Banco                   | Indica el banco en el que realizas la forma de pago<br>con mayor frecuencia. Este dato lo podrás modificar<br>al establecer la forma de pago de cada movimiento.<br>En caso de ser cheque la forma de pago no es<br>necesario establecerlo.                     |
| Banco extranjero        | Configura el banco extranjero en caso de que el<br>campo anterior "Banco", tenga configurada la opción<br>999-N/A hay que establecer el nombre del banco<br>extranjero.                                                                                         |
| Cuenta bancaria         | Configura el número de cuenta en la que se le<br>deposita al tercero, o de la cuenta del tercero de la<br>cual el tercero te deposita.                                                                                                    |

#### Menú Fiscales, Operaciones con terceros DIOT, Datos fiscales de terceros, Agregar

01 (55) 4630.4646 www.cofide.mx

COFICIO

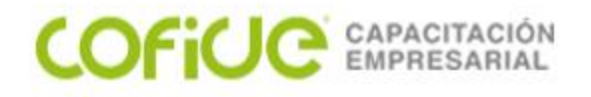

#### PÓLIZA DINÁMICA

Contrapartida más común

Establece la cuenta contable que más utilizas para afectar los movimientos de pago que le realizas a cada uno de los terceros, en caso de ser proveedores.

#### Menú Fiscales, Operaciones con terceros DIOT, Datos fiscales de terceros, Agregar

COFICE 01 (55) 4630.4646 www.cofide.mx

25

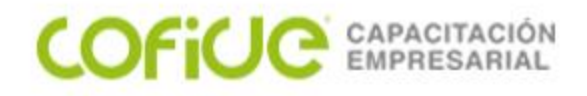

## IMPORTACIÓN DE RFC DE TERCEROS DESDE EXCEL

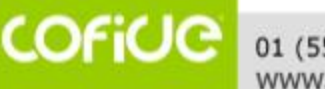

01 (55) 4630.4646 www.cofide.mx

#### COFICE CAPACITACIÓN EMPRESARIAL

## **IMPORTACIÓN DE RFC**

También se puede realizar la importación de los datos fiscales de desde terceros un archivo en Excel, para lo cual seguiremos el asistente de importación utilizaremos de V referencia el archivo ALTA RFC COLXISX . El archivo debe contener la estructura adecuada de acuerdo a los campos de Aquí la ventana. botón oprimimos el "Siguiente".

| itente para la importación de archivos Excel: RFC de terceros |                                                                                                    |  |  |  |  |  |  |
|---------------------------------------------------------------|----------------------------------------------------------------------------------------------------|--|--|--|--|--|--|
|                                                               | Bienvenido                                                                                                    |  |  |  |  |  |  |
| coi                                                           | Este asistente te ayudará a importar la información de un archivo a la base de datos del sistema                                                                                                    |  |  |  |  |  |  |
|                                                               | Con este asistente puedes:                                                                                                    |  |  |  |  |  |  |
| Bienvenido<br>Archivo de importación                          | - Importar la información de los catálogos de la base de datos del sistema.<br>- Asociar la información en tu archivo de importación a los campos en la base de datos del sistema.<br>- Crear nuevos registros o actualizar los ya existentes. |  |  |  |  |  |  |
| Asociación de la<br>información                               | Para mayor información acerca de la configuración del archivo de importación haz clic en el botón de<br>"Ayuda".                                                                                                    |  |  |  |  |  |  |
| Vista preliminar                                              | Antes de importar, asegúrate de respaldar la base de datos del sistema.                                                                                                    |  |  |  |  |  |  |
| Finalizar                                                     | Para continuar, haz clic en el botón "Siguiente".                                                                                                    |  |  |  |  |  |  |
| Paso 1 de 5<br>Consulta 1 de 1<br>RFC de terceros             |                                                                                                    |  |  |  |  |  |  |
| @Aspel*                                                       | 0% Anterior Siguiente Cancelar Ayuda                                                                                                    |  |  |  |  |  |  |

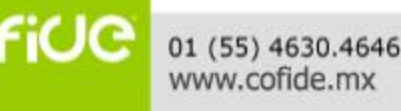

#### COFICE CAPACITACIÓN EMPRESARIAL

## **IMPORTACIÓN DE RFC**

En esta ventana seleccionaremos el archivo de Excel con la plantilla de datos. Activamos la opción "Agregar información" y dejamos activada la selección "Automática", así como la casilla "La fila primera son nombres de campo"

| Asistente para la importación de archivo                         | z z z z z z z z z z z z z z z z z z z                                                                                                    |
|------------------------------------------------------------------|----------------------------------------------------------------------------------------------------|
|                                                                  | Archivo de importación de la consulta de "RFC de terceros"<br>Ingresa el nombre y la localización de tu archivo de importación.                                                                                                    |
| Bienvenido<br>Archivo de importación                             | Tipo de archivo <ul> <li>Libro de Excel</li> </ul> Ingresa la ruta y nombre de tu archivo de importación, o haz clic en el botón "?" para localizar el archivo en tu disco duro                                                                                                    |
| Asociación de la<br>información<br>Vista preliminar<br>Finalizar | Agrehivo     C:\Users\SUPURTE\Downloads\CUFIDE\CUI7U\ALTA RFC CUI:xixx     The second second se |
| Paso 2 de 5<br>Consulta 1 de 1<br>RFC de terceros                | Asociación de la información          Asociación de la información         Automática         Ila primera línea de tu archivo de importación tiene los nombres de las columnas, activa la siguiente casilla de verificación         Ila primera fila son nombres de campo                                                                                                    |
| @Aspel                                                           | Anterior Siguiente Cancelar Ayuda                                                                                                    |

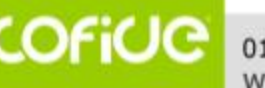

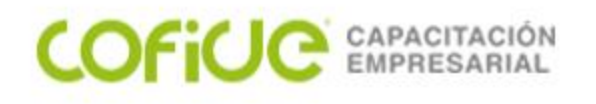

## **IMPORTACIÓN DE RFC**

| Asistente para la importación de archivos Excel: RFC de terceros |                              |                                                                                        |                                                                                                    |                         |                                                |                                                                            |                                    | 23             |     |
|------------------------------------------------------------------|------------------------------|----------------------------------------------------------------------------------------|----------------------------------------------------------------------------------------------------|-------------------------|------------------------------------------------|----------------------------------------------------------------------------|------------------------------------|----------------|-----|
|                                                                  | Asociación de la información |                                                                                        |                                                                                                    |                         |                                                |                                                                            |                                    |                |     |
|                                                                  | сог                          | Asocia cada colun<br>Utiliza la muestra d                                              | Asocia cada columna de información en tu archivo de importación a un campo de la base de datos del sistema.<br>Utiliza la muestra de abajo para ayudarte a identificar las columnas en el archivo de importación. |                         |                                                |                                                                            |                                    |                |     |
|                                                                  | Bienvenido                   | Selecciona un carr<br>valor del archivo de<br>Si no quieres impor<br>opción "Desasocia | npo destino para cada colur<br>e importación y suéltalo en o<br>tar una columna haz clic de<br>r".                                                                                                    | nna (<br>el ca<br>erech | en tu archivo<br>mpo destino<br>no sobre el ca | de importación. Para hac<br>que le corresponde.<br>mpo asociado a dicha co | er esto arrastra<br>lumna y haz cl | iun<br>icen la | 3   |
|                                                                  | Archivo de importación       | Columna                                                                                | Valor del archivo                                                                                                    |                         | Campo                                          | Valor asociado                                                             | Enlazado                           |                |     |
|                                                                  | Arcinvo de importación       | RFC 0 ID FIS                                                                           | 502090                                                                                                    | 1                       | 🚯 Ríco                                         | i 502090                                                                   | Si                                 |                |     |
| -                                                                | Asociación de la             | TIPO DE TER                                                                            | 05                                                                                                    |                         | 🔍 💩 Tipo (                                     | i 05                                                                       | Si                                 |                |     |
|                                                                  | información                  | NOMBRE                                                                                 | HILTON                                                                                                    |                         | 🚯 Nomb                                         | re HILTON                                                                  | Si                                 |                |     |
|                                                                  | Vista preliminar             | PAIS                                                                                   | AD                                                                                                    |                         | No País                                        | AD                                                                         | Si                                 |                |     |
|                                                                  |                              | NACIONALIDAD                                                                           | ESTADOS UNIDOS D                                                                                                    | _                       | Nacio                                          | ESTADOS UNIDO                                                              | 51                                 | =              |     |
|                                                                  | Finalizar                    |                                                                                        | 85                                                                                                    |                         | W Tipo (                                       | 1 85                                                                       | 51                                 |                |     |
|                                                                  |                              |                                                                                        |                                                                                                    |                         | Cuert                                          |                                                                            | 51<br>c;                           |                |     |
|                                                                  |                              | ES PROVEED                                                                             | S                                                                                                    |                         |                                                | <br>S                                                                      | Si                                 |                |     |
|                                                                  |                              | CUENTA BAN                                                                             | 0142658956                                                                                                    |                         | 6 Cuent                                        | 0142658956                                                                 | Si                                 |                |     |
|                                                                  | Page 3 de 5                  | BANCO                                                                                  | 012                                                                                                    |                         | 🚯 Banc                                         | 012                                                                        | Si                                 |                |     |
|                                                                  | Consulta 1 de 1              | METODO DE                                                                              | 03                                                                                                    |                         | 🚯 Métor                                        | i 03                                                                       | Si                                 |                |     |
|                                                                  | BFC de terceros              | BANCO EXT                                                                              |                                                                                                    | $\mathbf{T}$            | 🚯 Banc                                         | D                                                                          | Si                                 | •              |     |
|                                                                  | _                            | I+                                                                                     | <b>← → →</b>                                                                                                    |                         |                                                |                                                                            |                                    |                |     |
|                                                                  | @Aspel*                      | 50 %                                                                                   |                                                                                                    |                         | Ante                                           | rior <u>S</u> iguiente                                                     | <u>C</u> ancelar                   | Ayı            | uda |

Esta ventana será solo de validación, ya que los campos en el archivo de Excel están en el mismo orden en el que lo requiere la estructura de COI. Oprimimos el botón "Siguiente".

#### COFICE CAPACITACIÓN EMPRESARIAL

## **IMPORTACIÓN DE RFC**

En esta ventana del asistente, el sistema nos indica el número de registros que se intentan agregar y los que se agregarán correctamente, así como los errores en caso de existir (botón "Reporte").

| Asist                                              | Asistente para la importación de archivos Excel: RFC de terceros                                  |                       |                                       |                 |                                                |        |         |          |
|----------------------------------------------------|---------------------------------------------------------------------------------------------------|-----------------------|---------------------------------------|-----------------|------------------------------------------------|--------|---------|----------|
|                                                    | Vista preliminar                                                                                  |                       |                                       |                 |                                                |        |         |          |
|                                                    | Utiliza esta vista preliminar para ver cómo el asistente de importación importará la información. |                       |                                       |                 |                                                |        |         |          |
| Bienvenido Archivo de importación Asociación de la |                                                                                                   |                       |                                       |                 |                                                | tes de |         |          |
|                                                    |                                                                                                   | Estatus Lín           | ea Rfc o id fiscal                    | Tipo de tercero | Nombre                                         | País   | Nacic   |          |
| -                                                  | Vista preliminar                                                                                  | 12                    | 2 502090                              | 05              | HILTON                                         |        | ESTA    |          |
|                                                    |                                                                                                   | 12                    | 3 CRE090320LM5                        | 04              | COMUNICACIONES RELACIONALES SA DE CV           |        |         |          |
|                                                    | Finalizar                                                                                         | 12                    | 4 AUN120514QY9                        | 04              | AVANTE UNIFORMES SA DE CV                      |        |         |          |
|                                                    |                                                                                                   | 12                    | 5 AW\$0803131R7                       | 04              | ALL WORK SERVICES SAIDE CV                     |        |         | - 11     |
|                                                    |                                                                                                   | 12                    | 6 BBA830831LJ2                        | 04              | BBVA BANCOME SA                                |        |         | <b>_</b> |
|                                                    |                                                                                                   |                       | 7 0110010040001                       | 0.4             | DAMON INDI IDEA EA                             |        | •       |          |
|                                                    | Paso 4 de 5<br>Consulta 1 de 1<br>RFC de terceros                                                 | Hegistri<br>X Entrada | os a actualizar: 0<br>as con error: 0 |                 | Registros a agregar: 7<br>Total de entradas: 7 | R      | leporte | 2        |
|                                                    | <i>©Aspel</i>                                                                                     | 75                    | %                                     |                 | Anterior Siguiente Cancelar                    |        | Ayuda   |          |

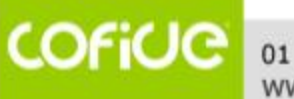

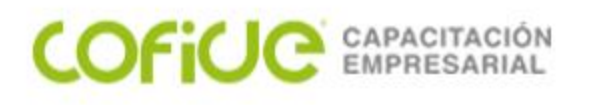

## **IMPORTACIÓN DE RFC**

Una vez que hemos configurado el asistente se realizará la importación de datos y oprimimos el botón "Finalizar".

| Asistente para la importación de archivo                                      | s Excel: RFC de terceros                                                                                                    | 23 |
|-------------------------------------------------------------------------------|----------------------------------------------------------------------------------------------------|----|
|                                                                               | Finalizar<br>Tu importación está completa.                                                                                                    |    |
| Bienvenido                                                                    | Has completado el asistente de importación.<br>Revisa el archivo de bitácora más reciente para obtener información acerca de cualquier error de<br>importación. El archivo de bitácora de la importación está localizado en subcarpeta "Importaciones"<br>localizada en el directorio de instalación del sistema. |    |
| Archivo de importación<br>Asociación de la<br>información<br>Vista preliminar | Para cerrar este asistente, haz clic en el botón "Finalizar".                                                                                                    |    |
| → Finalizar                                                                   |                                                                                                    |    |
| Paso 5 de 5<br>Consulta 1 de 1<br>RFC de terceros                             |                                                                                                    |    |
| Aspel                                                                         | 100 % Anterior Einalizar Cancelar Aguda                                                                                                    |    |

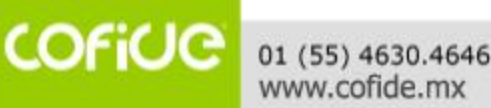

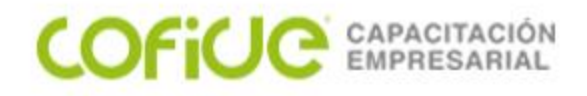

## CONFIGURACIÓN DEL CATÁLOGO DE MONEDAS EN COI

COFICE 01 (55) 4630.4646 www.cofide.mx

32

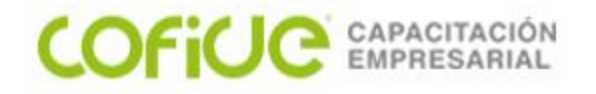

### CATÁLOGO DE MONEDAS

En el catálogo de monedas es necesario establecer la Clave fiscal, de acuerdo al catálogo de claves publicado por el SAT.

| Modificar monedas                                         |                     | 23 |
|-----------------------------------------------------------|---------------------|----|
| Moneda                                                    | Pesos Mexicanos     |    |
| Símbolo                                                   | \$                  |    |
| Tipo de cambio                                            | 1.00                |    |
| Fecha                                                     | 01/Abr/20           |    |
| Clave fiscal                                              | MXN=Peso mexicano 💌 |    |
| <u>Aceptar</u> <u>Cancelar</u> <u>G</u> uardar (F3) Ayuda |                     |    |

Menú Archivo, Monedas, Agregar o modificar

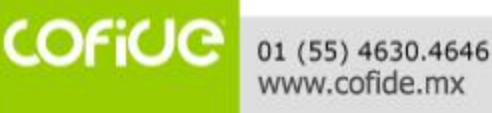

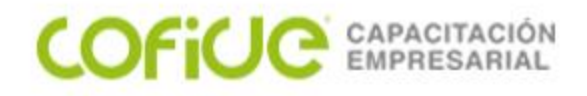

## ASIGNACIÓN DEL CÓDIGO AGRUPADOR DEL SAT Y DATOS FISCALES EN EL CATÁLOGO DE CUENTAS DE COI

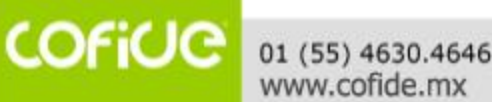

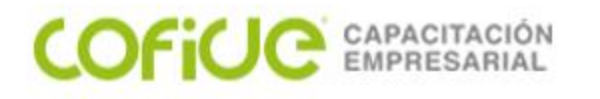

### ASIGNACIÓN DE CÓDIGOS AGRUPADORES

El siguiente paso es realizar la asignación de códigos agrupadores del SAT, asociándolos con el catálogo de cuentas de COI. Es importante aclarar que la asignación se realizará **al menos a nivel de cuenta de mayor y subcuenta a primer nivel** como lo establece la Regla 2.8.1.4 de la RMF para 2017.

La asociación la podemos realizar cuenta por cuenta, desde la utilería que tiene la asociación masiva o por medio de la importación de información desde Excel.

| Cuenta                                           |                  | Tipo                 |  |
|--------------------------------------------------|------------------|----------------------|--|
| No. de cuen <u>t</u> a                           | 2101-02-07-00-00 | Acu <u>m</u> ulativa |  |
| De <u>s</u> cripción                             | BBVA BANCOMER SA | ○ <u>D</u> etalle    |  |
| 📓 Generales 📓 Atributos 👫 Eiscales               |                  |                      |  |
| Nombre: BBVA BANCOMER SA                         |                  |                      |  |
| Id fiscal:                                       |                  |                      |  |
| RFC                                              |                  | a no incidii en Zmc  |  |
| Código agrupador 201.01=Proveedores nacionales 🗸 |                  |                      |  |
| Captura de forma de pago Aplicar a               |                  |                      |  |
| Captura de comprobantes                          |                  |                      |  |
| ☑ Operaciones con terceros Aplicar a Cargo ▼     |                  |                      |  |
|                                                  |                  |                      |  |
|                                                  |                  |                      |  |

#### Menú Cuentas y pólizas, Cuentas, Cuentas, Agregar o Modificar

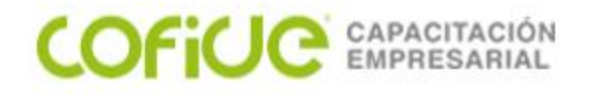

| CAMPO                       | DESCRIPCIÓN                                                                                                    |
|-----------------------------|----------------------------------------------------------------------------------------------------|
| RFC                         | Aquí debes seleccionar un RFC que se asocie a la cuenta<br>contable que estás configurando, se seleccionará del catálogo<br>de RFC. Al definirlo, el sistema tomará ese RFC así como sus<br>datos de la forma de pago, cuando se generen movimientos de<br>tipo cargo o abono en las pólizas.                        |
| CAPTURA DE FORMA<br>DE PAGO | Activa esta casilla si deseas que al afectar la cuenta en un<br>registro contable, ya sea en cargo o abono, se capturen los<br>datos bancarios del pago realizado o recibido. Activa si será en<br>cargos, abonos o ambos, normalmente se configura en las<br>cuentas de manejo de flujo como las cuentas bancarias. |
| CAPTURA DE<br>COMPROBANTES  | Activa la casilla si en la cuenta que estás configurando anexarás<br>comprobantes fiscales digitales por internet, normalmente<br>serán todas las cuentas a las cuales se les debe asociar un<br>comprobante XML.                                                                                                    |
|                             |                                                                                                    |

Menú Cuentas y pólizas, Cuentas, Cuentas, Agregar o Modificar

COFICIO
#### COFICE CAPACITACIÓN EMPRESARIAL

#### ASIGNACIÓN DE CÓDIGOS AGRUPADORES

También podremos configurar los campos para la contabilidad electrónica de manera masiva, en lugar de hacerlo una a una. Para ello hay que entrar a la "Asignación de código agrupador" en el menú Procesos y activar las casillas correspondientes en las cuentas disponibles, así como asociar los códigos del SAT con las cuentas del catálogo. Considera que los códigos agrupadores puede asignarse en cuentas acumulativas y de detalle, pero la forma de pago y asignación de comprobantes solo es en cuentas de detalle.

| Asignació     | n de código agrupad | lor    |          |          |          |   |             |                  |                            | -    |       | 23 |
|---------------|---------------------|--------|----------|----------|----------|---|-------------|------------------|----------------------------|------|-------|----|
| Catálogo de o | cuentas             |        |          |          |          |   |             | Catálogo de códi | igo agrupador              |      |       |    |
| Nivel         | 3 Sub-sub-cta       |        |          | -        |          |   |             | Código agrupador | Descripción                |      |       |    |
|               |                     |        |          |          |          | _ |             | 100.01           | Activo a corto plazo       |      |       |    |
| Cuenta        | Descrip Códig       | RFC    | Forma    | Aplica a | Compr    | * |             | 101              | Caja                       |      |       |    |
| ➤ 1102-       | -01 BANCOS 102.01   |        |          |          |          |   |             | 101.01           | Caja y efectivo            |      |       |    |
| + 1103-00-0   | 0-I CLIENTE: 105    |        |          |          |          |   |             | 102              | Bancos                     |      |       |    |
| 1102          | .01 .A.             |        |          |          |          |   |             | 102.01           | Bancos nacionales          |      |       |    |
| 4400          | -01 -A-             |        |          |          |          |   | :           | 102.02           | Bancos extranjeros         |      |       |    |
| ▼ 1103-       | -0304               |        |          |          |          |   | :           | 103              | Inversiones                |      |       |    |
| -1            | 10 CONDOM 105.01    | CAN10  | <b>V</b> | Abono    | 1        |   |             | 103.01           | Inversiones temporales     |      |       |    |
| -1            | 10 CORPOR, 105.01   | CME09  | <b>V</b> | Abono    | 1        |   | Asociar     | 103.02           | Inversiones en fideicomiso | )S   |       |    |
| -1            | 10 COBPOB. 105 01   | COL 08 | V        | Ahono    | V        |   |             | 103.03           | Otras inversiones          |      |       |    |
|               |                     | 00010  |          | A        |          |   | Desessorier | 104              | Otros instrumentos financi | eros |       |    |
|               | IL LURPUR, 105.01   | L3316  | V        | Abono    | M        |   |             | 104.01           | Otros instrumentos financi | eros |       |    |
| - 1           | 10 CORPOR, 105.01   | CEX97  |          | Abono    |          |   |             | 105              | Clientes                   |      |       |    |
| - 1           | 10 CORPOR. 105.01   | CIJF76 | <b>V</b> | Abono    | <b>V</b> |   |             | 105.01           | Clientes nacionales        |      |       |    |
|               |                     |        |          |          |          | ¥ |             | 105.02           | Clientes extranieros       |      |       |    |
|               |                     |        |          |          |          |   |             | Ŀ                | Aceptar <u>C</u> ancelar   | -    | \yuda |    |

#### Menú Procesos, Asignación de código agrupador

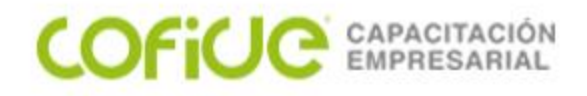

# IMPORTACIÓN DE CAMPOS DE LA CONTABILIDAD ELECTRÓNICA EN EL CATÁLOGO DE CUENTAS

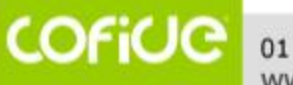

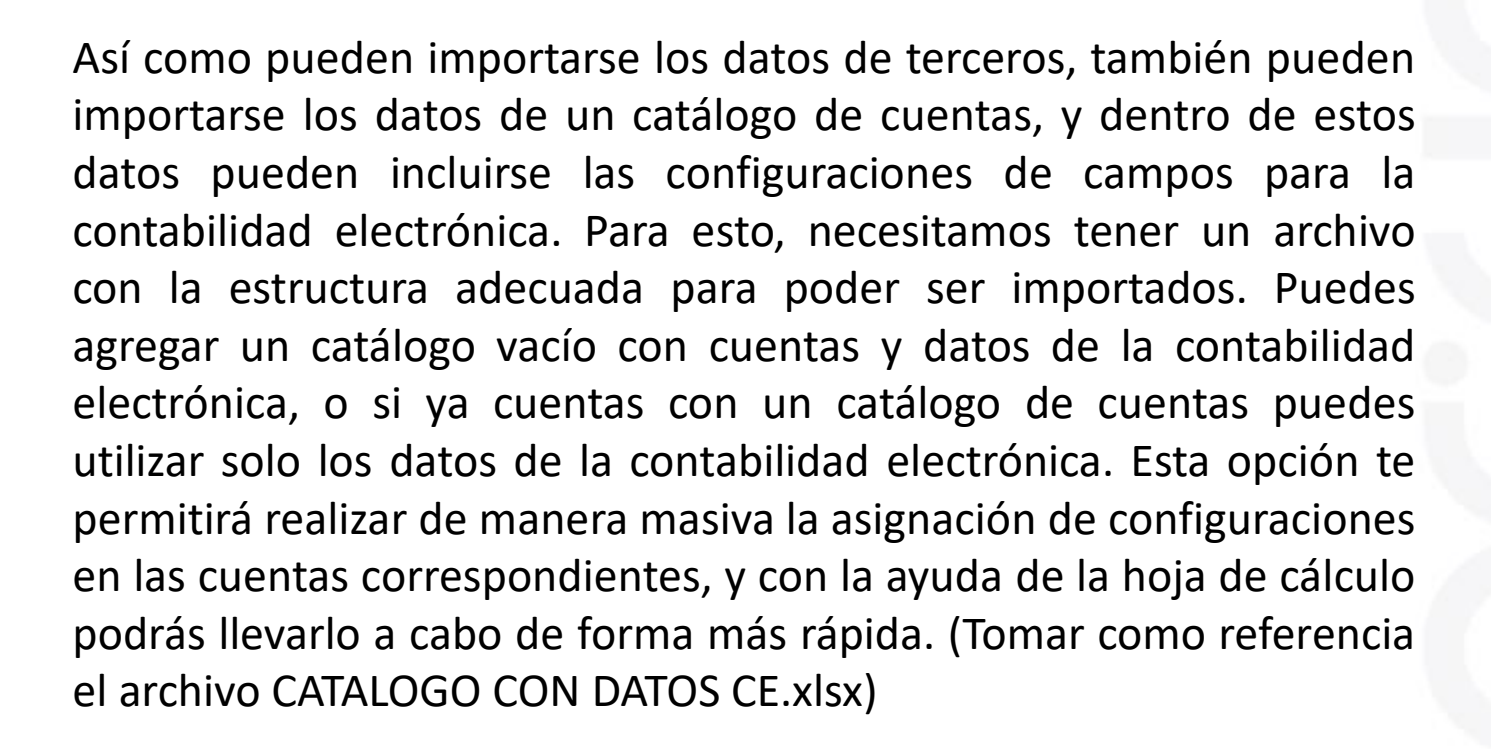

Menú Herramientas, Importación de información, Cuentas

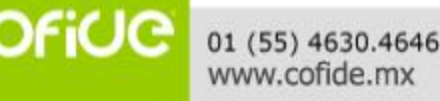

COFILE CAPACITA

39

#### COFICE CAPACITACIÓN EMPRESARIAL

01 (55) 4630,4646

www.cofide.mx

## IMPORTACIÓN DE CAMPOS PARA C.E.

En esta ventana indica la ruta en la que se encuentra el archivo con la información a importar, los niveles de cuenta que manejas en la estructura del catálogo (4-3-3), establece el separador de cuentas (normalmente un guión) e indica si hay encabezados en el archivo.

| Asistente para la importación de archivo | Asistente para la importación de archivos Excel: Cuentas 🛛 🕅                                                                                                    |  |  |  |  |  |  |
|------------------------------------------|----------------------------------------------------------------------------------------------------|--|--|--|--|--|--|
|                                          | Este asistente te guiará paso a paso en el proceso de importación<br>de tu información desde Excel                                                                                                    |  |  |  |  |  |  |
|                                          | Archivo de Excel C:\Users\SOPORTE\Downloads\COFIDE\CONTAE ••••<br>Niveles de las cuentas 4.2.2.2<br>Ejemplo: 4.3.3<br>Segarador del número de cuenta •<br>Si tu archivo de importación tiene los nombres de las columnas, activa la siguiente casilla de verificación<br>I _a primera fila son encabezados |  |  |  |  |  |  |
| Aspel                                    | A <u>n</u> terior <u>Siguiente</u> <u>C</u> ancelar <u>A</u> yuda                                                                                                    |  |  |  |  |  |  |

Menú Herramientas, Importación de información, Cuentas

#### COFICE CAPACITACIÓN EMPRESARIAL

## IMPORTACIÓN DE CAMPOS PARA C.E.

En esta venta se muestra la estructura que debe tener el archivo con la información a importar, si tienes alguna duda sobre el llenado de alguna columna de aquí puedes tomar un ejemplo.

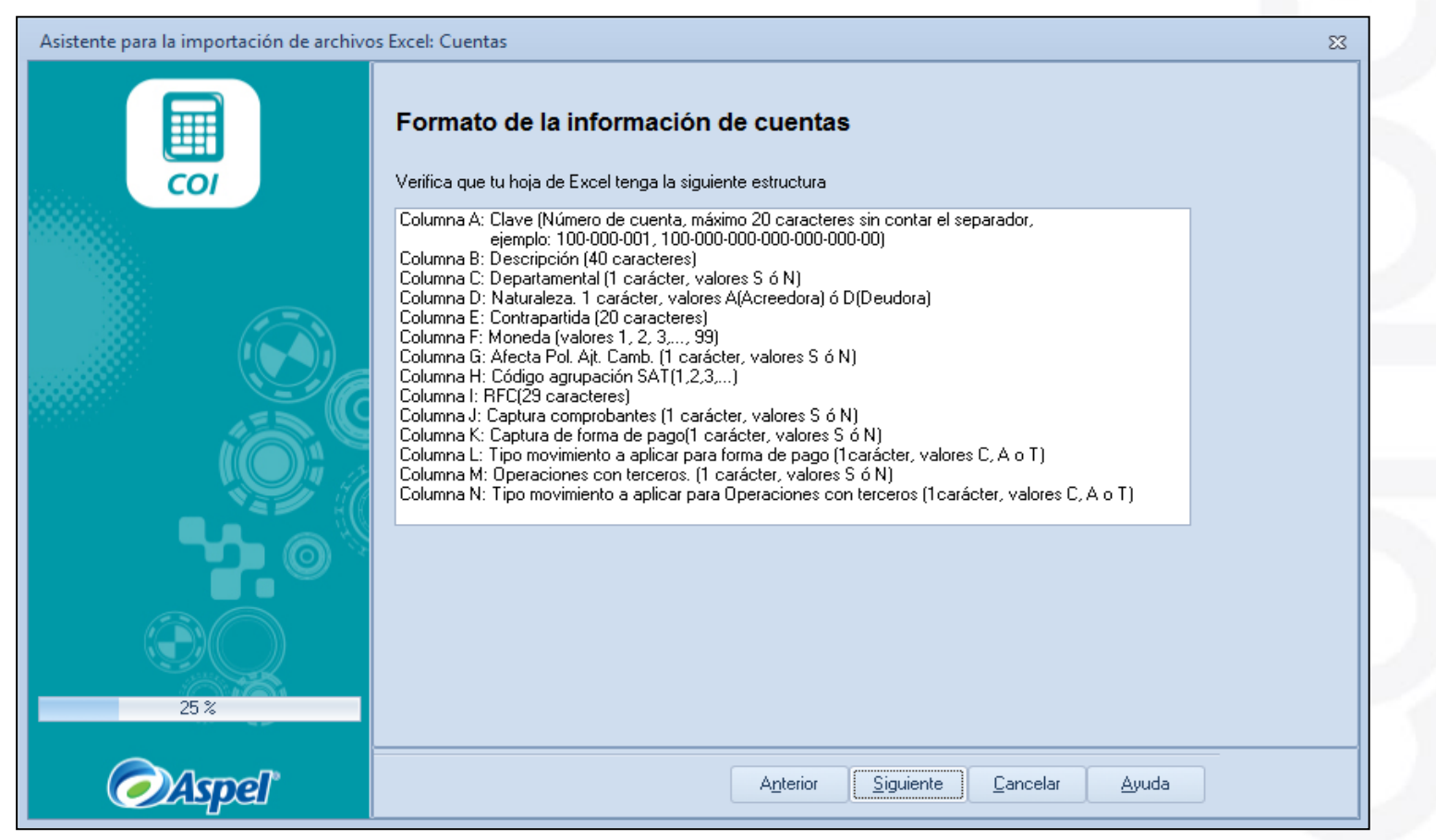

#### Menú Herramientas, Importación de información, Cuentas

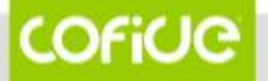

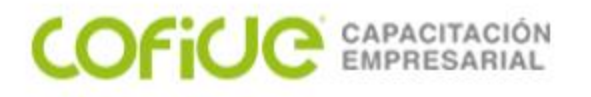

Esta es una vista previa de la información que se ingresará al sistema.

| Asistente para la importación de archivos | Excel: Cuentas                                                                                   | Asistente para la importación de archivos Excel: Cuentas |  |  |  |  |
|-------------------------------------------|--------------------------------------------------------------------------------------------------|----------------------------------------------------------|--|--|--|--|
|                                           | Vista preliminar de la importación del catálogo de cuentas                                       |                                                          |  |  |  |  |
| 111111                                    | Cu De De Na Coi Mo Afe Coi RF Cai Cai Captur Operaciones con terceros, aplicar a 📥               |                                                          |  |  |  |  |
|                                           | 11 CT<br>02 A<br>01 15<br>01 72 N D<br>00 97<br>00 60<br>2<br>1 N 2.0 83 0 1 T 0 N<br>1 1L<br>J2 |                                                          |  |  |  |  |
|                                           | VI<br>LL VI<br>21 AR PR<br>01- EA 20 67<br>22- L N A 1 N 10 05 1 0 N 0 N                         |                                                          |  |  |  |  |
|                                           |                                                                                                  |                                                          |  |  |  |  |
| 50%                                       |                                                                                                  |                                                          |  |  |  |  |
| Aspel                                     | A <u>n</u> terior <u>Siguiente</u> <u>C</u> ancelar <u>A</u> yuda                                |                                                          |  |  |  |  |

#### COFICE 01 (55) 4630.4646 www.cofide.mx

Menú Herramientas, Importación de información, Cuentas

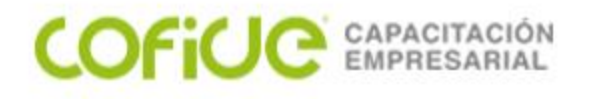

En la última ventana del asistente el sistema nos indicará cuántos registros se ingresaron o modificaron en el catálogo de cuentas.

| Asistente para la importación de archivo | os Excel: Cuentas                                                       | 23 |  |
|------------------------------------------|-------------------------------------------------------------------------|----|--|
|                                          | El proceso de importación ha finalizado con éxito.                      |    |  |
| 100 %                                    |                                                                         |    |  |
| @Aspel"                                  | A <u>n</u> terior <mark>Einalizar</mark> <u>C</u> ancelar <u>A</u> yuda |    |  |

Menú Herramientas, Importación de información, Cuentas

Después de efectuar el proceso de importación, las cuentas que fueron actualizadas contendrán la información configurada para el manejo de la contabilidad electrónica.

COFICE CAPACITACIÓN EMPRESARIAL

| Modificar cuent         | tas                              | 23                        |
|-------------------------|----------------------------------|---------------------------|
| Cuenta                  |                                  | Tipo                      |
| No. de cuen <u>t</u> a  | 1102-01-01-00-00                 | 🔍 🔿 Acu <u>m</u> ulativa  |
| De <u>s</u> cripción    | CTA 157297602                    |                           |
| 👔 Gene <u>r</u> ales    | Atributos 🖺 Eiscales             |                           |
| Nombre: BBVA            | BANCOME SA                       |                           |
| Id fiscal:              |                                  |                           |
| RFC BBA                 | 830831LJ2                        | 🔲 No incluir en 🖄 ML      |
| Código agrupad          | or 102.01=Bancos nacionales      | <b>•</b>                  |
| 🗹 Ca <u>p</u> tura de l | orma de pago Aplicar a Todos     | <b>T</b>                  |
| 🔲 Capt <u>u</u> ra de i | comprobantes                     |                           |
| Dperacione:             | s con terceros Aplicar a         | <b>v</b>                  |
|                         |                                  |                           |
|                         | <u>A</u> ceptar <u>C</u> ancelar | <u>G</u> uardar(F3) Ayuda |
|                         |                                  |                           |

#### Menú Herramientas, Importación de información, Cuentas

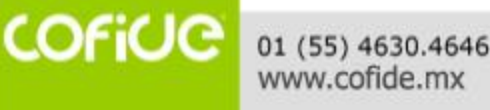

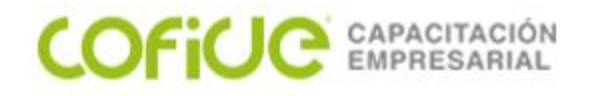

## ANEXAR COMPROBANTES Y DATOS BANCARIOS A LAS PÓLIZAS

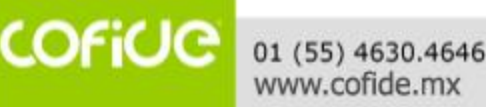

#### **ANEXAR COMPROBANTES**

Una vez configuradas las cuentas con el código agrupador y activado el manejo de datos bancarios y el uso de comprobantes XML, ahora es necesario capturar dicha información en las pólizas del sistema. Esta captura puedes realizarla desde el momento que ingreses las pólizas o posteriormente, agregando la información fiscal únicamente. Cuando selecciones una cuenta que haya sido configurada para manejo de comprobantes, aparecerá la ventana para ingresar la información del CFDI.

COFICE CAPACITACIÓN EMPRESARIAL

01 (55) 4630,4646

www.cofide.mx

| 🗃 Póliza Eg 4862 - Marzo 20                                      |            | - • ×    |  |  |  |
|------------------------------------------------------------------|------------|----------|--|--|--|
|                                                                  |            | D 🗗 -    |  |  |  |
| <u>T</u> ipo Eg 🔍 Número 4862 Fecha 22/03/2020 🚞                 |            |          |  |  |  |
| Concepto PAGO PROVEEDOR HUGO VAZQUEZ VENTA DE SOFTWARE           |            |          |  |  |  |
| No.Cuenta Depto Concepto del movimiento <f2></f2>                | Debe       | Haber    |  |  |  |
| 2101-22-02-00-00 0 PAGO PROVEEDOR HUGO VAZQUEZ VENTA DE SOFTWARE | \$556.80 屇 | \$0.00 屇 |  |  |  |
|                                                                  |            |          |  |  |  |
| 0000-00-00-00                                                    | 0.00       | 0.00     |  |  |  |
| No. de partidas 1<br>Nombre VAZQUEZ GONZALEZ HUGO ARTURO         |            |          |  |  |  |

Menú Cuentas y pólizas, Pólizas, Agregar

#### **ANEXAR COMPROBANTES**

En esta ventana deberás adjuntar el archivo xml, el sistema ingresará la información requerida por la autoridad. Puedes anexar los comprobantes con el botón "Agrega comprobantes" uno por uno o varios a la vez. También si te equivocaste al adjuntar alguno, podrás eliminarlo con el botón "Borra comprobante".

| Agregar datos de comprobantes            |              |              |               |                 |                      | 23  |
|------------------------------------------|--------------|--------------|---------------|-----------------|----------------------|-----|
|                                          |              |              |               |                 |                      |     |
| CEDI Extranjero                          | os (F9)      |              |               |                 |                      |     |
| UUID                                     | Fecha        | RFC receptor | RFC emisor    | Monto           | Folio Seri           | e   |
| 4692C898-2CC9-4B74-AD4B-87465F5E<br>0522 | 20/03/2020 🛗 | MLB900316AV1 | VAGH791128JJA | \$556.80 屇      | 853 F                |     |
|                                          |              |              |               | A EEO 00        |                      |     |
|                                          |              |              |               | \$ 556.80       |                      |     |
|                                          |              |              |               | <u>A</u> ceptar | <u>C</u> ancelar Ayu | ıda |

#### Menú Cuentas y pólizas, Pólizas, Agregar

01 (55) 4630.4646 www.cofide.mx

COFICE CAPACITACIÓN EMPRESARIAL

#### **ANEXAR COMPROBANTES**

En la ventana de datos de pago debemos seleccionar el RFC del tercero y con esto el sistema asignará los datos fiscales, y en automático tomará los datos del banco origen del contribuyente configurados en los parámetros del sistema.

| rago                                               |                             |                                      |              |                                                                                                    |                                                                      |                                         |  |
|----------------------------------------------------|-----------------------------|--------------------------------------|--------------|----------------------------------------------------------------------------------------------------|----------------------------------------------------------------------|-----------------------------------------|--|
| d Fiscal:                                          |                             |                                      |              |                                                                                                    |                                                                      |                                         |  |
| FC                                                 | VAGH79                      | 1128JJA                              | Q. ::        |                                                                                                    |                                                                      |                                         |  |
| <u>e</u> cha                                       | 22/03/20                    | )20                                  | <b></b>      |                                                                                                    |                                                                      |                                         |  |
| Datos or                                           | igen                        |                                      |              |                                                                                                    | Datos destino                                                        |                                         |  |
| Eorma de<br>Banco<br>Banco e<br>Cuenta<br>Num, che | e pago<br><u>x</u> tranjero | 03=Transfer<br>002=BANAM<br>12345678 | encia<br>4EX | <ul> <li>▼</li> <li>Q</li> <li>Q</li></ul> | Beneficiario<br>Banc <u>o</u><br>Banco extranjero<br>Cue <u>n</u> ta | VAZQUEZ GONZALEZ HUGO AR<br>002=BANAMEX |  |
| <u>M</u> onto                                      |                             |                                      | 556.0        | 0 1                                                                                                    |                                                                      |                                         |  |
|                                                    |                             |                                      |              |                                                                                                    |                                                                      | Aceptar <u>C</u> ancelar Ayuda          |  |

www.cofide.mx

COFILE CAPACITACIÓN EMPRESARIAL

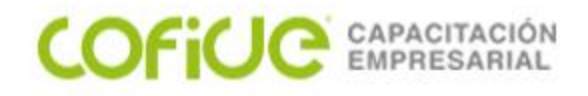

## GENERACIÓN DE LA INFORMACIÓN Y ENVÍO AL SAT

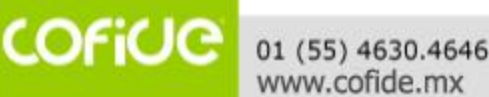

49

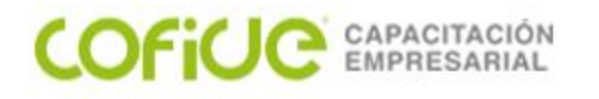

Como se mencionó en el fundamento legal, el envío de la contabilidad electrónica consiste en:

- Envío del catálogo de cuentas con código agrupador de manera inicial y cada que sufra algún cambio.
- Envío de la balanza de comprobación de forma mensual.
- Envío de las pólizas y los auxiliares de cuenta por acto de fiscalización de la autoridad, por fiscalización compulsa, o por devolución o compensación.

Estos archivos deberán presentarse **en formato ZIP** a través del buzón tributario.

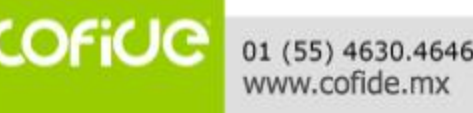

COFICE CAPACITACIÓN EMPRESARIAL

Para generar el catálogo de cuentas abre el catálogo de cuentas y con el botón "Genera XML" prepara la información. Aquí tendrás la opción de generar el archivo XML para verificar que el archivo contienen la información correctamente, para posteriormente generar el archivo en formato ZIP que es el que te permite enviar la autoridad a través del buzón tributario.

| Generación de XML de catálogo de cuentas 🛛 🕅         | Generación de XML de ca   | tálogo de cuentas 🛛 🕅                |
|------------------------------------------------------|---------------------------|--------------------------------------|
| Cuentas                                              | Cuentas                   |                                      |
| Nivel 2 Sub-cta                                      | <u>N</u> ivel 2 Sub-cta   | •                                    |
|                                                      |                           |                                      |
| Guardar como                                         | XML Guardar como          |                                      |
| Eormato de archivo XML                               | Eormato de archivo ZIF    | <b>_</b>                             |
| Buta el\C018.00\Datos1\Contabilidad Electronica\ ••• | <u>R</u> uta el\C018.00\D | atos1\Contabilidad Electronica\ •••• |
| Nombre CRE0905309I3202003CT .xml                     | Nombre CRE0905305         | 13202003CT .zip                      |
| Aceptar Cancelar Ayuda                               |                           | ar <u>C</u> ancelar Ayuda            |

Menú Cuentas y pólizas, Cuentas

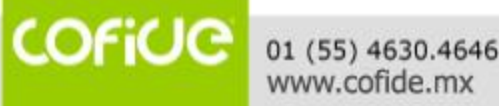

#### COFICE CAPACITACIÓN EMPRESARIAL

## GENERACIÓN Y ENVÍO DE LA C.E.

| Filtro de balanza de comprobación 🛛 🕅        |                          |  |  |  |  |  |
|----------------------------------------------|--------------------------|--|--|--|--|--|
| No. cuenta                                   |                          |  |  |  |  |  |
| Desde                                        | 0,                       |  |  |  |  |  |
| Hasta                                        |                          |  |  |  |  |  |
| Tipo de mo <u>n</u> eda                      | Nivel de <u>b</u> alanza |  |  |  |  |  |
| 0 Todas 💌                                    | 2 Sub-cta                |  |  |  |  |  |
| Cuentas<br>O Iodas                           |                          |  |  |  |  |  |
| ○ Sólo con movimientos                       |                          |  |  |  |  |  |
| Sólo con saldo y/o movimientos               |                          |  |  |  |  |  |
| Con código agrupador y se incluyen en el XML |                          |  |  |  |  |  |
| <u>A</u> ceptar <u>C</u> ancelar Ayuda       |                          |  |  |  |  |  |

de Para generar la balanza comprobación abre la balanza primero verifica que la definición de los códigos agrupadores se ha realizado de manera correcta, para ello filtra la consulta con F5, establece el nivel de la misma (normalmente nivel а subcuenta) y activa las casillas "Solo con saldo y/o movimientos" y "Con código agrupador y se incluyen en el XML". Aquí debemos verificar que nuestra balanza presenta de manera correcta las cifras en los totales.

#### Menú Cuentas y pólizas, Balanza de comprobación

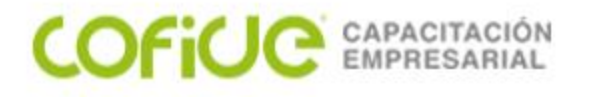

Aquí debemos verificar que nuestra balanza presenta de manera correcta las cifras en los totales.

| 🗐 Balanza de compre            | obación - Mar | zo/2020 con sa | ldos en moneda ( | Contable         |                  |                 |
|--------------------------------|---------------|----------------|------------------|------------------|------------------|-----------------|
|                                |               |                | <b>→</b> @       | ? <b>F</b>       | uscar (F3)       | ٩               |
| Cuenta                         | Descripción d | le la cue Sald | o inicial        | Total de cargos  | Total de abonos  | Saldo final 📃 📥 |
| Y 1102-00-00-00-00             | BANCOS        |                | 1,094,678.72     | 15,066,281.05    | 15,064,066.39    | 1,096,893.38 📃  |
| 1102-01-00-00-<br>00           | BANCOS        |                | 1,094,678.72     | 15,066,281.05    | 15,064,066.39    | 1,096,893.38    |
| v <sup></sup> 1103-00-00-00-00 | CLIENTES      |                | 5,720,290.29     | 3,574,413.74     | 3,641,965.29     | 5,652,738.74    |
| 1103-01-00-00-<br>00           | -A-           |                | 295,681.20       | 777,494.53       | 713,667.91       | 359,507.82      |
| 1103-03-00-00-<br>00           | -C-           |                | 3,895,485.89     | 1,583,069.14     | 1,693,532.35     | 3,785,022.68    |
| 1103-04-00-00-<br>00           | -D-           |                | 0.00             | 0.00             | 0.00             | 0.00            |
| 1103-07-00-00-<br>00           | -G-           |                | 0.00             | 26,680.00        | 26,680.00        | 0.00            |
| 1103-09-00-00-<br>00           | -1-           |                | 253,074.89       | 46,400.00        | 34,800.00        | 264,674.89      |
| 1103-12-00-00-<br>00           | -L-           |                | 0.00             | 172,907.28       | 172,907.28       | 0.00            |
| 1103-13-00-00-                 |               |                | \$ 0.00          | \$ 26,973,049.86 | \$ 26,973,049.86 | \$ 0.00         |
| Enero Febrero M                | 1arzo Abril   | Mayo Junio     | Julio            |                  |                  | 2020 🔹          |

#### Menú Cuentas y pólizas, Balanza de comprobación

01 (55) 4630.4646 www.cofide.mx

COFiCIO

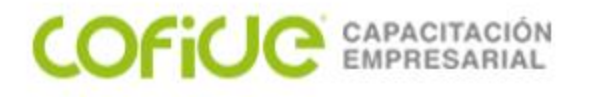

Ahora solo hay que generar los archivos XML para verificar la información que se enviará y el ZIP para generar propiamente el archivo de envío.

| Generación de XML de balanza de comprobación 🛛 🔀                        | Generación de XML de balanza de comprobación 🛛 🕅                                   |
|-------------------------------------------------------------------------|------------------------------------------------------------------------------------|
| Cuentas                                                                 | Cuentas                                                                            |
| Nivel 2 Sub-cta                                                         | Nivel 2 Sub-cta                                                                    |
| Balanza                                                                 | Balanza                                                                            |
| Tipo de envío     Normal       Fecha última modificación     23/04/2020 | Ipo de envío         Normal           Fecha última modificación         23/04/2020 |
| Guardar como                                                            | Guardar como                                                                       |
| Eormato de archivo XML                                                  | Eormato de archivo ZIP                                                             |
| <u>B</u> uta el\CO18.00\Datos1\Contabilidad Electronica\ •••            | Buta el\C018.00\Datos1\Contabilidad Electronica\ •••                               |
| Nombre CRE0905309I3202003BN .xml                                        | Nombre CRE0905309I3202003BN .zip                                                   |
| Aceptar Cancelar Ayuda                                                  | <u>Aceptar</u> <u>C</u> ancelar Ayuda                                              |

#### Menú Cuentas y pólizas, Balanza de comprobación

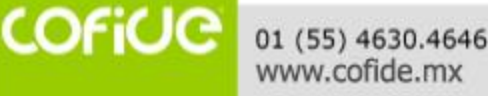

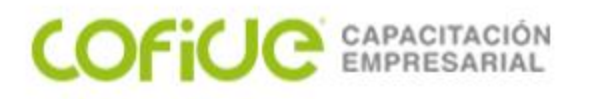

| Generación de XML de pólizas      | 23                       |
|-----------------------------------|--------------------------|
| Tigo de póliza                    | Pólizas                  |
| Todas las pólizas.                | ⊙ Toda <u>s</u>          |
| Dr                                | 🔘 Rango                  |
| Eg                                | Desde                    |
|                                   |                          |
|                                   | <u>H</u> asta            |
|                                   |                          |
| Cuentas                           |                          |
| Desde 🔍 Hast                      | a                        |
| Asociación de comprobantes        |                          |
| Agregar comprobantes a todas las  | partidas                 |
| Fiscales                          |                          |
| Tipo de solicitud AF=Acto de Fisc | alización 🔻              |
| Nišerova da endere                |                          |
| Numero de orden                   |                          |
| Nú <u>m</u> ero de trámite        |                          |
|                                   |                          |
| lawardar como                     |                          |
| Eormato de archivo XML            |                          |
| Ruta C:\Program Files\Commo       | n Files\Aspel\Sistem ••• |
| Nombre CRE 090530913202003PL      |                          |
| <u>A</u> ceptar                   | ancelar Ayuda            |

Para generar el envío de pólizas se sigue el mismo proceso, primero se abre el listado de pólizas y se podrá generar el archivo XML previo para revisar la información y posteriormente el envío del formato ZIP. En esta ventana podrás seleccionar los filtros de pólizas a enviar y los datos fiscales de la solicitud de las pólizas por parte de la autoridad.

Menú Cuentas y pólizas, Pólizas

01 (55) 4630.4646 www.cofide.mx

COFICIC

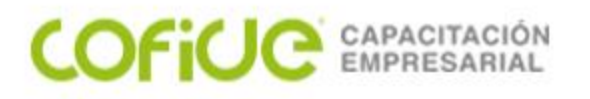

| Generación de XML de pólizas             | 23                        |
|------------------------------------------|---------------------------|
| Tipo de póliza                           | Pólizas                   |
| Todas las pólizas.                       | O Todas                   |
| Dr                                       | 🔘 Rango                   |
| Eg                                       | Desde                     |
|                                          |                           |
|                                          | Hasta                     |
| Cuentas                                  |                           |
| Desde 🛛 🖉 Ha                             | s <u>t</u> a              |
| Asociación de comprobantes               |                           |
| Agregar compro <u>b</u> antes a todas la | os partidas               |
| Fiscales                                 |                           |
| Tipo de solicitud AF=Acto de Fis         | scalización <             |
| Número de orden                          |                           |
|                                          |                           |
| Nú <u>m</u> ero de trámite               |                           |
| Guardar.como                             |                           |
| Eormato de archivo XML                   | •                         |
| Ruta C:\Program Files\Comm               | on Files\Aspel\Sistem ••• |
| Nombre CRE090530913202003                | PL .xml                   |
| Aceptar                                  | Cancelar Ayuda            |

Para generar el envío de pólizas se sigue el mismo proceso, primero se abre el listado de pólizas y se podrá generar el archivo XML previo para revisar la información y posteriormente el envío del formato ZIP. En esta ventana podrás seleccionar los filtros de pólizas a enviar y los datos fiscales de la solicitud de las pólizas por parte de la autoridad.

#### Menú Cuentas y pólizas, Pólizas

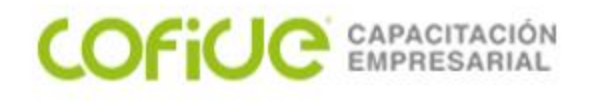

## También podrás generar los reportes de auxiliares y folios.

| Generación d          | e XML de auxiliar de cuentas               | 23  |
|-----------------------|--------------------------------------------|-----|
| Cuentas               |                                            |     |
| <u>D</u> esde         |                                            | 0   |
| <u>H</u> asta         |                                            | 0   |
| Fiscales              |                                            |     |
| <u>T</u> ipo de solio | situd 🛛 🗛 🖛 AF=Acto de Fiscalización 🔹 💌   |     |
| <u>N</u> úmero de o   | orden                                      |     |
| Nú <u>m</u> ero de t  | rámite                                     |     |
| Guardar cor           | no                                         |     |
| <u>F</u> ormato de A  | archivo ZIP                                | -   |
| <u>R</u> uta          | C:\Program Files\Common Files\Aspel\Sistem | ••• |
| N <u>o</u> mbre       | CRE0905309I3202003XC .zip                  |     |
|                       | Aceptar <u>C</u> ancelar Ayuda             | 3   |

| Generación de XML de auxiliar de fo     | olios 🕅                     |
|-----------------------------------------|-----------------------------|
| Folios                                  |                             |
| Tipo de póliza                          | Pólizas                     |
| Todas las pólizas.                      | O Todas                     |
| Dr                                      | 🔘 Rango                     |
| Eg                                      | Desde                       |
| ry<br>Tr                                |                             |
| ···                                     | <u>H</u> asta               |
|                                         |                             |
| Fiscales                                |                             |
| <u>Tipo de solicitud</u> AF=Acto de Fis | calización 🔹                |
| Número de orden                         |                             |
| Número de trámite                       |                             |
|                                         |                             |
| Guardar como                            |                             |
| Formato de archivo ZIP                  | -                           |
|                                         |                             |
| Ruta el\CO18.00\Datos1\Cor              | ntabilidad Electronica\ ••• |
| CBE090530913202003                      | /E zin                      |
| Nombre Child 30330313202003/            | и стр                       |
|                                         |                             |
| Aceptar                                 | <u>C</u> ancelar Ayuda      |

Menú Fiscales, Generación de XML, Auxiliares de cuentas/Auxiliares de folios

COFICE 01 (55) 4630.4646 www.cofide.mx

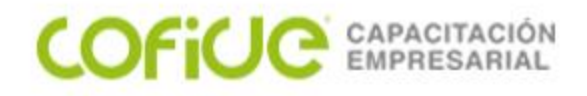

## CAPTURA EFICIENTE EN PÓLIZAS

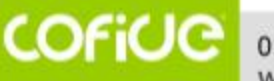

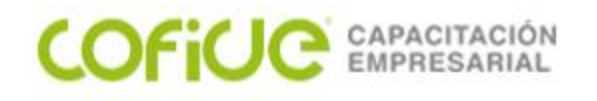

## PÓLIZAS MODELO

Las pólizas modelo son plantillas que podemos guardar y utilizar cada que se requiera capturar un movimiento igual o similar en cualquier momento. Normalmente utilizamos esta opción para registrar operaciones repetitivas o en registros muy extensos.

Para guardar una póliza modelo debemos tener capturada previamente una póliza y editarla, oprimir F9 o el botón "Graba póliza modelo", indicamos la ruta y el nombre con el que la deseamos guardar. También puedes guardar una póliza modelo de un registro ´capturado antes de guardarlo con F3, es decir, capturas el movimiento y antes de guardar oprimes F9 y guardas el modelo, luego guardas la póliza con F3.

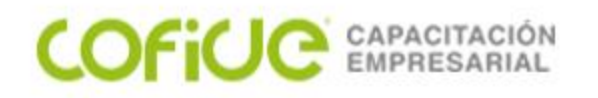

#### PÓLIZAS MODELO

| 😑 Póliza Dr 🛛 1 - Marzo 20                          | - • 🖾                                                                                                    |                                                                                                    |
|-----------------------------------------------------|----------------------------------------------------------------------------------------------------|----------------------------------------------------------------------------------------------------|
|                                                     | ) ir 🖷 🖻 🗗 🗗 -                                                                                                    |                                                                                                    |
| Iipo Dr 🔍 Número 1 Fecha 02/03/2020                 |                                                                                                    |                                                                                                    |
| Concepto PROVISIONES 02 DE MARZO 2020               | <b>D</b> '                                                                                                    |                                                                                                    |
| No.Cuenta Depto Concepto del movimiento <f2></f2>   | Debe Haber                                                                                                    |                                                                                                    |
| 5201-02-02-00-00 Q 0 Q F/139 SERV. ADMVOS. MZO 2020 | \$500,000.00 🖬 \$0.00 🖬                                                                                                    |                                                                                                    |
| 2101-13-02-00-00 0 F/139 SERV. ADMVOS. MZO 2020     | Aspel-COI 8.0                                                                                                    | ×                                                                                                    |
| 1107-02-00-00-00 0 PROVISIONES 02 DE MARZO 2020     | COTABILIDAD ELECTRO > - 4                                                                                                    | Buscar CONTABILIDAD ELECT 🔎                                                                                                    |
| 0000.00.00.00                                       | Organizar 🔻 Nueva carpeta                                                                                                    | ≣== ▼ (2)                                                                                                    |
|                                                     | Descargas 🔷 Nombre                                                                                                    | Fecha de modifica Tipo                                                                                                    |
| No. de partidas 1<br>Nombre ADMINISTRATIVA          | Image: Signal system       Image: Signal system         Image: Signal system       Image: Signal system         Image: Signa | 29/04/2017 08:54 Carpeta de a<br>29/04/2017 08:54 Carpeta de a<br>29/04/2017 08:54 Carpeta de a<br>29/04/2017 06:15 Carpeta de a<br>22/04/2020 10:24 a Carpeta de a |
|                                                     | IN Equipo<br>▲ Disco local (C:)                                                                                                    |                                                                                                    |
|                                                     |                                                                                                    | 4                                                                                                    |
|                                                     | Nombre: PROVISION<br><u>T</u> ipo: Polizas modelo (*.Pol)                                                                                                    | -                                                                                                    |
|                                                     | Ocultar carpetas                                                                                                    | Guardar Cancelar                                                                                                    |

Menú Cuentas y pólizas, Pólizas, Agregar o Modificar

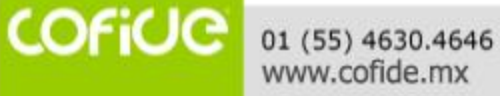

#### COFICE CAPACITACIÓN EMPRESARIAL

## PÓLIZAS MODELO

Para cargar una póliza modelo guardada previamente, agrega una nueva póliza y oprime F10 o el botón "Carga póliza modelo", selecciona la ruta en la que tienes guardada la plantilla y abre el archivo.

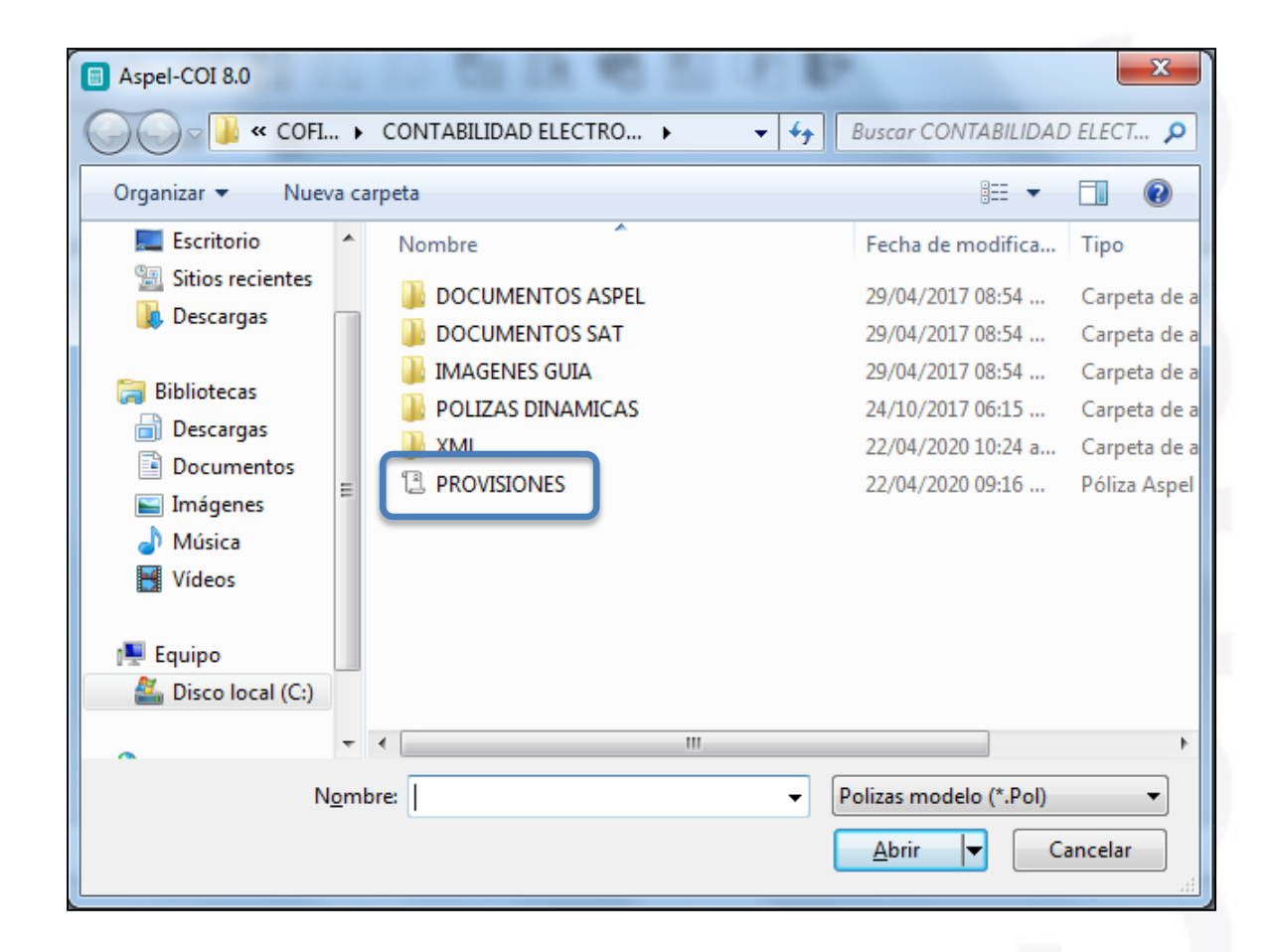

#### Menú Cuentas y pólizas, Pólizas, Agregar

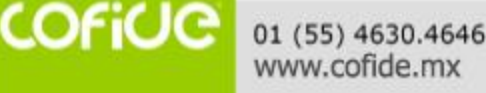

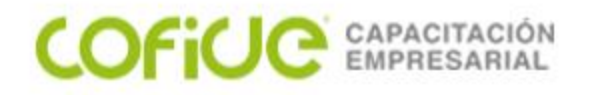

#### PÓLIZAS MODELO

Con esto te aparecerá la información de la póliza y solo necesitas modificar los datos correspondientes y guardarla.

| 🔲 Póliza Dr             | r 17 - Marzo 20 | )        |                 |        |             |                  |              |               |   |      |          | _ |          | 23     |
|-------------------------|-----------------|----------|-----------------|--------|-------------|------------------|--------------|---------------|---|------|----------|---|----------|--------|
|                         | s <b>+</b>      |          |                 | F      | <b>H</b>    | • • •            |              | 5             | Ŕ |      |          | Ù | P        | -      |
| <u>T</u> ipo            | Dr              | 2        | Nú <u>m</u> ero |        | 17          | Fec <u>h</u> a   | 06/03/       | 2020 🛗        |   |      |          |   |          |        |
| <u>C</u> oncepto        | PROVISIONES 0   | 6 DE MAR | 20 2020         |        |             |                  |              | <b>Q I</b> 1' |   |      |          |   |          |        |
| No.                     | Cuenta          | Depto    |                 |        | Conce       | pto del movimien | to <f2></f2> |               |   | Deb  | ре       |   | Haber    |        |
| 5201-02-02-0            | 0-00            | 0        | F/176 SE        | RV. AD | MVOS, MZO   | 2020             |              |               |   | \$50 | 0,000.00 |   | \$       | ;0.00  |
| 2101-13-02-0            | 0-00            | 0        | F/176 SEI       | RV. AD | MVOS, MZO   | 2020             |              |               |   |      | \$0.00   |   | \$580,00 | JO. 00 |
| 1107-02-00-0            | 0-00            | 0        | PROVISIO        | NES C  | 6 DE MARZO  | 0 2020           |              |               |   | \$8  | 0,000.00 |   | \$       | ;0.00  |
|                         | 0               | 0 🔍      | PROVISIO        | ONES C | )2 DE MARZO | ) 2020           |              |               |   | \$   | 0.00 🖬   |   | \$0.00   |        |
| 8409-17-04-             | 00-00           |          |                 |        |             |                  |              |               |   | 580  | ,000.00  |   | 580,000  | ).00   |
| No. de partid<br>Nombre | las 4           |          |                 |        |             |                  |              |               |   |      |          |   |          |        |

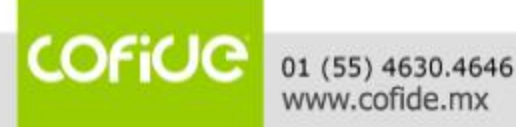

Menú Cuentas y pólizas, Pólizas, Agregar

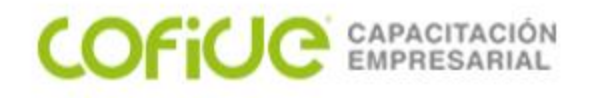

#### **COPIAR Y PEGAR PÓLIZAS**

Otra forma de ingresar al sistema el registro de operaciones contables de manera más rápida y eficiente, sobre todo con asientos que son repetitivos, es mediante el uso de las opciones "Copiar póliza" y "Pegar póliza". Para ello deberás abrir la ventana de pólizas, selecciona la póliza que se va a copiar y elige el botón "Copiar póliza", si la póliza se ingresará en el mismo mes ahora elige el botón "Pegar póliza" y con esto aparecerá la ventana con la misma información de la póliza copiada. Sí la póliza la copiarás en otro mes de tu contabilidad, cámbiate de periodo y elige el botón "Pegar Póliza".

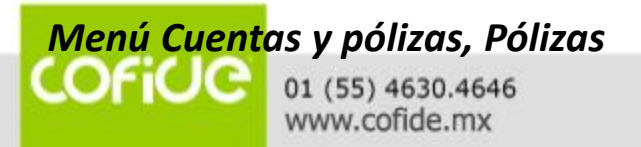

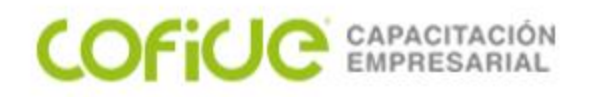

## **COPIAR Y PEGAR PÓLIZAS**

| Pólizas - Marzo/2020 Per   | gar póliza (Shift- | +Ins)                           |                          |           |                                                               |                   | - 0         | 23       |
|----------------------------|--------------------|---------------------------------|--------------------------|-----------|---------------------------------------------------------------|-------------------|-------------|----------|
|                            |                    |                                 | i i                      | 5-0       | 2 2 2 4                                                       |                   | F           | -        |
| TODAS LAS POLIZAS Copiar p | óliza (Ctrl+Ins)   | Au                              | Fecha                    | Orige Doc | Póli Concepto                                                 | Cor               | ntabilizada |          |
| Dr<br>Eg                   | Dr 13              | N                               | 31/03/2020               | BAN<br>CO | 0 COMISIONES BANCARIAS<br>MARZO 2020                          | s/ s              |             |          |
| lg<br>Tr                   | Dr 14              | N                               | 31/03/2020               | SAE       | 0 PROVISIONES 31 DE MA                                        | RZO S             |             |          |
|                            | Dr 15              | Ν                               | 31/03/2020               | BAN<br>CO | 0 EFE-ISR BANCARIO ISR<br>BANCARIO/ MARZO 2020                | RET S             |             |          |
|                            | Dr 16              | N                               | 31/03/2020               | BAN<br>CO | 0TR-DIFERENCIA EN CO<br>0 DIFERENCIA EN CONCILI<br>MARZO 2020 | NCIL<br>IACION7 S |             |          |
|                            | Dr 17              | Ν                               | 06/03/2020               | СОІ       | 0 PROVISIONES 06 DE MA                                        | RZO S             |             | Ţ        |
|                            |                    |                                 |                          |           |                                                               |                   |             |          |
|                            | OT IN FP CF        | Cuenta Nom                      | bre                      | [         | De Concepto                                                   | Debe              | Haber       |          |
|                            |                    | 6200-04-00-00<br>-00            | IISIONES BANC            | CARIAS    | 0 COMISIONES<br>BANCARIAS/ MARZO 2020                         | 7,764.20          | 0.00        | !        |
|                            |                    | 1107-02-00-00 I.V.A<br>-00 (PEN | . ACREDITABL<br>IDIENTE) | E         | 0 COMISIONES<br>BANCARIAS/ MARZO 2020                         | 1,242.27          | 0.00        |          |
|                            |                    | 1102-01-01-00<br>-00            | 157297602                |           | 0 COMISIONES<br>BANCARIAS/ MARZO 2020                         | 0.00              | 9,006.47    |          |
|                            |                    | 1107-02-00-00 I.V.A             | ACREDITABL               | E         | n COMISIONES                                                  | 0.00              | 1 242 27    | <u>.</u> |
|                            |                    |                                 |                          |           |                                                               | \$ 19,255.2       | \$ 19,255.  | -        |
| Enero Febrero Marzo Abril  | Mayo Junio         | Julio                           |                          |           |                                                               | 2                 | 020         | -        |

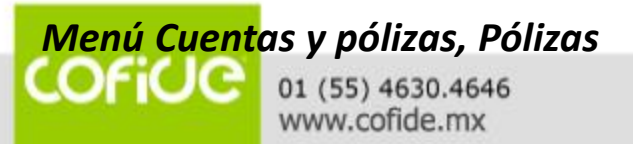

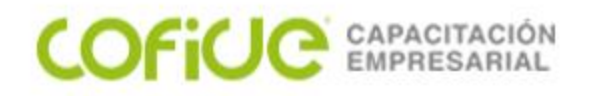

## **COPIAR Y PEGAR PÓLIZAS**

Con esto te aparecerá la información de la póliza copiada y solo necesitas modificar los datos correspondientes y guardarla.

| 🗐 Póliza Dr 🛛 18 - Ma                 | arzo 20        |                                   |             |            |              |
|---------------------------------------|----------------|-----------------------------------|-------------|------------|--------------|
|                                       | ļed            |                                   |             | <b>R</b> 4 | D <b>F</b> - |
| <u>T</u> ipo Dr                       | Q,             | lú <u>m</u> ero 18 Fec <u>h</u> a | 22/03/2020  |            |              |
| Concepto COMISIC                      | ONES BANCARIAS | IARZO 2020                        | Q 🗊'        |            |              |
| No.Cuenta                             | Depto          | Concepto del movimiento           | o <f2></f2> | Debe       | Haber        |
| 6200-04-00-00-00                      | 0              | DMISIONES BANCARIAS/ MARZO 2020   |             | \$7,764.20 | \$0.00       |
| 1107-02-00-00-00                      | 0              | DMISIONES BANCARIAS/ MARZO 2020   |             | \$1,242.27 | \$0.00       |
| 1102-01-01-00-00                      | 0              | DMISIONES BANCARIAS/ MARZO 2020   |             | \$0.00     | \$9,006.47   |
| 1107-02-00-00-00                      | 0              | DMISIONES BANCARIAS/ MARZO 2020   |             | \$0.00     | \$1,242.27   |
| 1108-01-00-00-00                      | 0              | DMISIONES BANCARIAS/ MARZO 2020   |             | \$1,242.27 | \$0.00       |
| 2101-02-07-00-00                      | 0              | DMISIONES BANCARIAS/ MARZO 2020   |             | \$9,006.47 | \$0.00       |
| 2101-02-07-00-00                      | Q 0 Q          | DMISIONES BANCARIAS/ MARZO 2020   |             | \$0.00 🖬   | \$9,006.47 屇 |
|                                       |                |                                   |             |            |              |
| 2725-12-08-00-00                      |                |                                   |             | 19,255.21  | 10,248.74    |
| No. de partidas 7<br>Nombre BBVA BANO | COMER SA       |                                   |             |            |              |

Menú Cuentas y pólizas, Pólizas

COFICE 01 (55) 4630.4646 www.cofide.mx

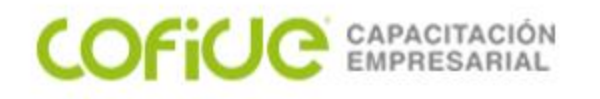

Otra forma de realizar una captura más rápida de la información contable y fiscal en Aspel- COI <sup>®</sup> es mediante la información de archivos de Excel, con la estructura que requiere el sistema. Para ello, tomaremos como referencia el archivo "POLIZA CON CFDI ANEXO.xlsx", en el mismo se encuentra ala información que debe ser capturada por celda.

Una vez que tengas el archivo con la información de la póliza y de un CFDI en excel, realiza la importación utilizando la opción de "Carga póliza modelo" cuando es una sola póliza, o la "Integración de pólizas" cuando es más de una.

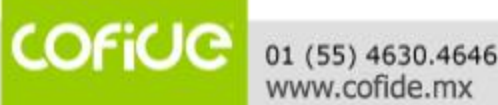

Menú Cuentas y pólizas, Pólizas

Cuando es una sola póliza, puedes realizar la carga desde la opción de "Cargar póliza modelo o F10", para ello agrega una póliza nueva y efectúa la carga.

| Aspel-COI 8.0      |             |                                 | ×                                                                  |
|--------------------|-------------|---------------------------------|--------------------------------------------------------------------|
| COFI.              | . •         | CONTABILIDAD ELECTRO •          | ▼ ∮ Buscar CONTABILIDAD ELECT ♀                                    |
| Organizar 👻 Nuev   | a ca        | rpeta                           | := 🕶 🗔 🔞                                                           |
| Escritorio         | *           | Nombre                          | Fecha de modifica Tipo                                             |
| Descargas          | _           | DOCUMENTOS ASPEL                | 29/04/2017 08:54 Carpeta de a                                      |
| a bestangas        |             | DOCUMENTOS SAT                  | 29/04/2017 08:54 Carpeta de a                                      |
| 🕽 Bibliotecas      |             | IMAGENES GUIA POLIZAS DINAMICAS | 29/04/2017 08:54 Carpeta de a<br>24/10/2017 06:15 Carpeta de a     |
| Descargas          |             | 🔟 XML                           | 22/04/2020 10:24 a Carpeta de a                                    |
| Imágenes           | Ξ           | ALTA RFC COI                    | 22/04/2020 01:22 a Hoja de cálc                                    |
| 🎝 Música           |             | I GUIA DE CAMPOS COI            | 22/04/2020 01:34 a Hoja de calc<br>06/03/2017 09:38 a Hoja de cálc |
| 🛃 Vídeos           |             | POLIZA CON CFDI ANEXO           | 22/04/2020 11:01 Hoja de cálc                                      |
| 🖳 Equipo           |             | 🖄 POLIZA DINAMICA - copia       | 03/07/2019 02:51 Hoja de cálc                                      |
| 🕌 Disco local (C:) |             |                                 |                                                                    |
| ~                  | Ŧ           | •                               |                                                                    |
| N                  | <u>o</u> mb | POLIZA CON CFDI ANEXO           | ✓ Hojas de Excel                                                   |
|                    |             |                                 | Abrir 🔽 Cancelar                                                   |
|                    |             |                                 | 4                                                                  |
|                    |             | Menú Cuentas y pó               | ólizas, Pólizas                                                    |

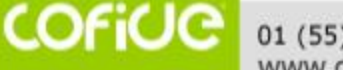

COFICE CAPACITACIÓN EMPRESARIAL

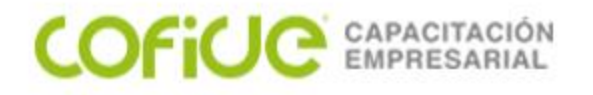

Ahora solo debes validar la información y guardar la póliza.

| 🗐 Póliza Eg 🛛 1 - Marzo 20  | )        |                            |                |            |     |             | - 0 :    | 23   |
|-----------------------------|----------|----------------------------|----------------|------------|-----|-------------|----------|------|
|                             |          |                            | + →I           |            | D I |             | D F      | -    |
| Iipo Eg C                   | 2        | Número 1                   | Fec <u>h</u> a | 05/03/2020 |     |             |          |      |
| Concepto PRUEBA DE IMP      | ORTACIÓN | I DE PÓLIZAS               |                |            | 2   |             |          |      |
| No.Cuenta                   | Depto    | Concepto d                 | el movimiento  | <f2></f2>  |     | Debe        | Haber    |      |
| 5201-01-01-00-00            | 0        | PRUEBA DE IMPORTACIÓN DE P | ÓLIZAS         |            |     | \$25,000.00 | \$0.     | 1.00 |
| 1102-01-01-00-00            | 0        | PRUEBA DE IMPORTACIÓN DE P | ÓLIZAS         |            |     | \$0.00      | \$25,000 | 1.00 |
| Q                           | 0 🔍      | PRUEBA DE IMPORTACIÓN DE P | ÓLIZAS         |            |     | \$0.00 🖩    | \$0.00   |      |
|                             |          |                            |                |            |     |             |          |      |
| 6303-02-02-00-00            |          |                            |                |            |     | 25,000.00   | 25,000.0 | 00   |
| No. de partidas 3<br>Nombre |          |                            |                |            |     |             |          |      |

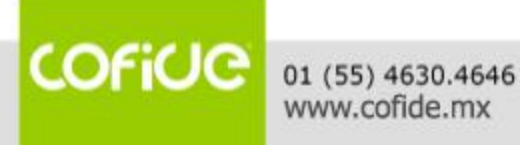

#### Menú Cuentas y pólizas, Pólizas

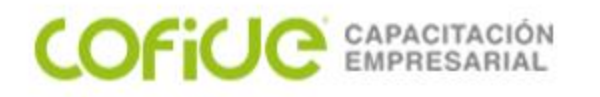

Cuando desees importar más de una póliza, deberás realizar el proceso de Integración de pólizas, mismo que está en el menú procesos. En esta ventana debes indicar la ruta en la que se encuentra tu archivo con la información que deseas importar, indicarle que es un archivo de Excel y realizar la importación.

| Integración de pólizas                                                                | 23                                  |
|---------------------------------------------------------------------------------------|-------------------------------------|
| Pólizas a integrar                                                                    |                                     |
| 🔘 Cone <u>x</u> ión                                                                   | ▼                                   |
| <u>E</u> mpresa 1 🗘 <u>M</u> es Ene                                                   | ▼ Ejercicio 2020                    |
| Importar desde una hoja de Excel                                                      |                                     |
| C:\Users\SOPORTE\Downloads\CO                                                         | FIDE\CONTABILIDAD ELECTF •••        |
| Tipos de póli <u>z</u> as                                                             | Número de pólizas                   |
| <ul> <li>Todas las pólizas</li> <li>Dr</li> <li>Eg</li> <li>Ig</li> <li>Tr</li> </ul> | ⊙ <u>I</u> odas<br>○ Ra <u>ng</u> o |
| Fecha de la póliza                                                                    | Atributos                           |
| Inicial 🛗                                                                             | 🔽 Conta <u>b</u> ilizada            |
|                                                                                       | 🗹 Auditada                          |
| Final                                                                                 | ✓ Pendiente                         |
| Crear tipo de pó <u>l</u> iza                                                         | Crear bitác <u>o</u> ra de proceso  |
| Inte                                                                                  | grar <u>C</u> ancelar Ayuda         |

#### Menú Procesos, Integración de pólizas

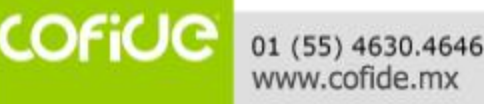

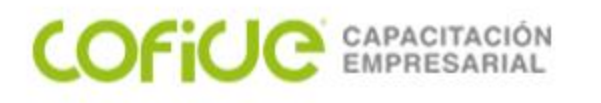

| Integración de pólizas                            |                                      | 23 |
|---------------------------------------------------|--------------------------------------|----|
| Pólizas a integrar                                |                                      |    |
| 🔘 Cone <u>x</u> ión                               |                                      | -  |
| Empresa 1 ‡                                       | Mes Ene 🔻 Ejercicio 2020             | ÷  |
| <ul> <li>Importar desde una</li> </ul>            | a hoja de Excel                      |    |
| C:\Users\SOPORTE\                                 | Downloads\COFIDE\CONTABILIDAD ELECTF | •• |
| Advertencia                                       | ×                                    | T  |
| Proceso de i                                      | ntegración terminada.                |    |
|                                                   |                                      |    |
|                                                   | Aceptar                              |    |
| Inicial                                           | Aceptar                              |    |
| Inicial                                           | Aceptar                              |    |
| Inicial                                           | Aceptar                              |    |
| Inicial<br>Final<br>Crear tipo de pó <u>l</u> iza | Aceptar                              |    |
| Inicial<br>Final<br>Crear tipo de póliza          | Aceptar                              |    |
| Inicial<br>Final<br>Crear tipo de pó <u>l</u> iza | Aceptar                              |    |
| Inicial<br>Final<br>Crear tipo de pó <u>l</u> iza | Aceptar                              |    |

Al finalizar el proceso, el sistema enviará una bitácora del proceso e indicará cuántas pólizas importó.

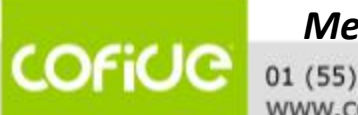

#### Menú Procesos, Integración de pólizas

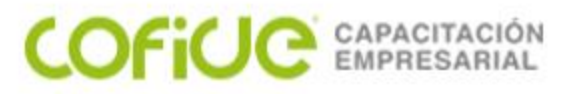

Ahora solo ingresa a las pólizas y te aparecerán las pólizas importadas, con sus CFDI correspondientes.

| Pólizas - Marzo/2020      |                          |              |                                               | - 0 %                        |
|---------------------------|--------------------------|--------------|-----------------------------------------------|------------------------------|
|                           |                          | d Is Is      | 🗟 🗟 🕃 📽 📑 📑                                   | •                            |
| TODAS LAS POLIZAS         | Tip Número               | Au Fecha     | Origei Doci Póli Concepto                     | Contabilizada                |
| Dr<br>Fa                  | Eg 1                     | N 05/03/2020 | COI 0 PRUEBA DE IMPORTACIÓN DE                | S                            |
| lg<br>Tr                  | Eg 2                     | N 05/03/2020 | COI 0 PRUEBA DE IMPORTACIÓN DE<br>PÓLIZAS 1   | s                            |
|                           | Eg 3                     | N 05/03/2020 | COI 0 PRUEBA DE IMPORTACIÓN DE<br>PÓLIZAS 2   | s                            |
|                           | Eg 4861                  | N 19/03/2020 | BAN 0 TONER/GUTIERREZ ACEVEDO<br>CO ALEJANDRO | S                            |
|                           | Eg 4862                  | N 22/03/2020 | COI                                           | S                            |
|                           | CT IN FP CF Cuenta N     | ombre        | Departamento Concepto De                      | ebe Haber                    |
|                           | ◆ 5201-01-01-<br>00-00 S | JELDOS       | PRUEBA DE<br>0 IMPORTACIÓN DE 2<br>PÓLIZAS 1  | 2,900.00 0 <mark>0</mark> 0  |
|                           | 1102-01-01-<br>00-00     | TA 157297602 | PRUEBA DE<br>O IMPORTACIÓN DE<br>PÓLIZAS 1    | 0.00 <sup>2,900.0</sup><br>0 |
|                           |                          |              |                                               |                              |
|                           |                          |              | \$                                            | \$ 2,900. \$ 2,5             |
| Enero Febrero Marzo Abril | Mayo Junio Julio         |              | 2                                             | 020 🔽                        |

#### Menú Cuentas y pólizas, Pólizas

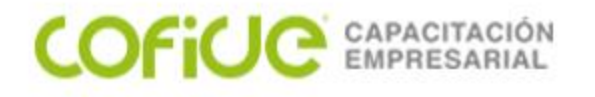

#### PÓLIZAS INTELIGENTES

Las pólizas inteligentes son plantillas en Excel que te permitirán, mediante el uso del archivo XML de los CFDI, realizar el asiento contable en automático, así como incorporar los elementos del XML a la póliza. Las plantillas las encontrarás en la carpeta respectiva de Datosx, y podrás personalizarlas de acuerdo a tu catálogo de cuentas o necesidades.

Puedes personalizar las plantillas ingresando al menú Reportes, Administrador de hojas de cálculo, pestaña Póliza dinámica. Selecciona el archivo y oprime Enter o doble clic, si no se abre el archivo verifica el nombre, ve a la ruta de archivos, búscalo y ábrelo, guarda el archivo como Libro de Excel 97-2003 y con eso te aparecerá en el listado de archivos (debes realizar esto con todos los archivos que desees personalizar).

En Excel deberás personalizar las cuentas de registro para que se registre en dichas cuentas el asiento contable, podrás insertar partidas o manejar las diferentes etiquetas de datos que se tomarán del XML, para ellos cuentas con la pestaña "Etiquetas". Al final guarda el archivo modificado, listo para ser utilizado.

Menú Cuentas y pólizas, Pólizas

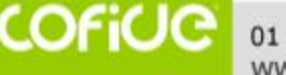
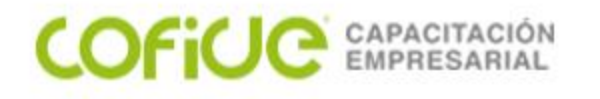

Puedes póliza generar la dinámica desde la ventana de captura de una póliza nueva o desde el menú Cuentas y pólizas, Póliza dinámica. En esta ventana deberás seleccionar el o los archivos XML con los que realizarás el asiento contable y seleccionar la plantilla correspondiente, en este caso utilizaremos la que hemos personalizado previamente. Puedes utilizar varios archivos registrarlos, es para muv importante que verifiques los datos antes de contabilizar la póliza.

## PÓLIZAS INTELIGENTES

| Generación de póliza dinámica CFDI                     | 23 |
|--------------------------------------------------------|----|
| Lista de CFDIs                                         |    |
| VAGH791128JJAFF++++66.xml                              |    |
| Seleccionar archivo Seleccionar del <u>d</u> epósit    | •  |
| Plantillas                                             |    |
| Tipo de CFDI 🔶 Clasificación 🔺                         |    |
| Nombre                                                 |    |
| <ul> <li>Tipo de CFDI : Comprobante de pago</li> </ul> |    |
| > Tipo de CFDI : Factura                               |    |
|                                                        |    |
| <u>P</u> óliza dinámica                                |    |
| Pago a proveedores 0                                   | 2  |
| Detalle de la póliza                                   |    |
| O Por comprobante O Concentrado                        |    |
| Cuenta de <u>f</u> lujo                                |    |
|                                                        | 2  |
| Aceptar Cancelar Ayuda                                 | •  |

Menú Cuentas y pólizas, Pólizas /Póliza dinámica

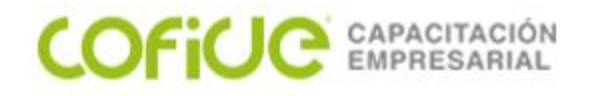

## HERRAMIENTAS ADICIONALES

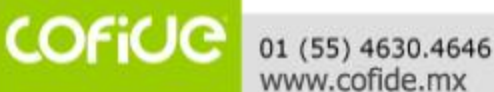

74

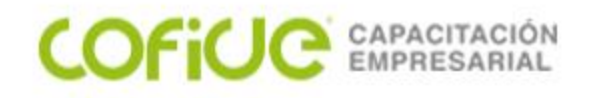

## **HERRAMIENTAS ADICIONALES**

El sistema cuenta con opciones que permiten generar descargas de los archivos XML del SAT y la configuración del buzón contable para el envío de información a la autoridad de manera más eficiente.

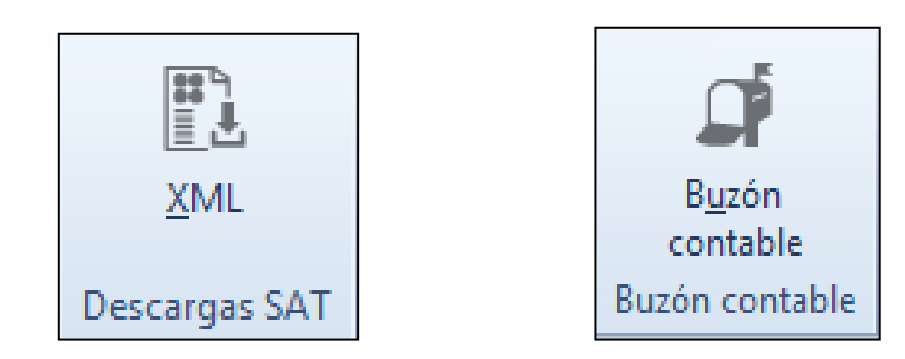

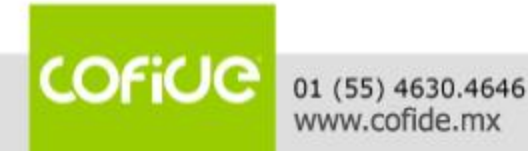

Menú Cuentas y pólizas, Pólizas, Agregar o Modificar

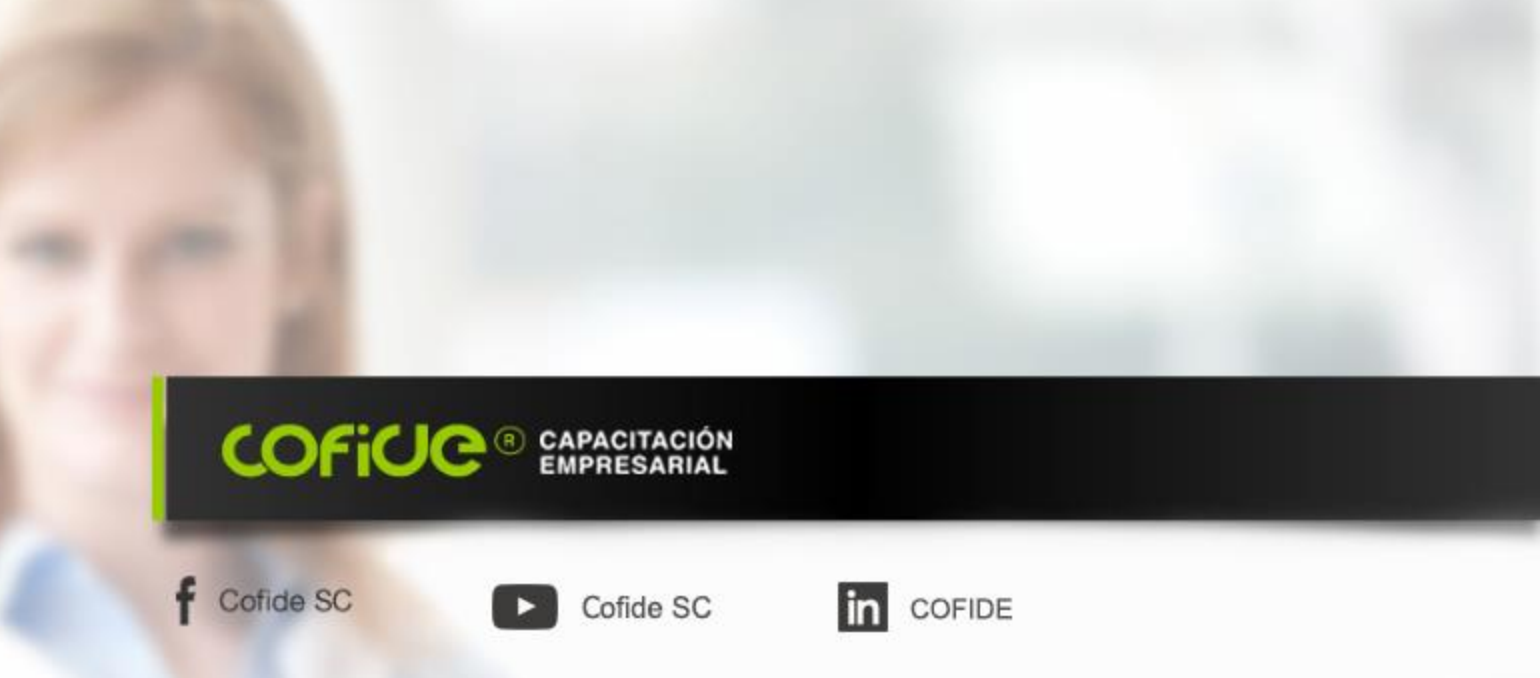

## iiiGracias por su atención!!!

L.C. CÉSAR RICARDO ZARAGOZA GONZÁLEZ rzaragoza.soporte@gmail.com 5561118580

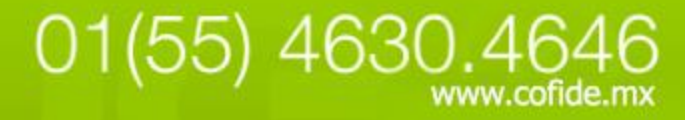